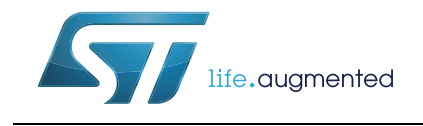

# UM1874 User manual

TwisterSIM

## Introduction

TwisterSIM is a unique **electro-thermal simulator** that helps shorten the design solution cycle by enabling, in a few clicks, complex engineering evaluations with accurate simulations like load-compatibility, wiring harness optimization, fault condition impact analysis, **diagnostic behavior analysis and dynamic thermal performance**.

A built-in interactive selector provides a short list of suitable devices based on first-level system requirements. It assists in detailing the specific system configuration with layout, load and driving profile customization to build an accurate model of the final application.

Simulation results, including junction and case thermal profiles, load current and diagnostic behavior are shown on dedicated scopes views or exported in a number of different commonly used formats.

TwisterSIM supports a large selection of **low-/high-side drivers/switches and H-bridges for motor control applications**.

A trial version, to explore the main functionalities of TwisterSIM, is available for download at *www.st.com/twistersim* and it also contains, in the main toolbar, the instructions to request an activation code (free of charge, but subject to STMicroelectronics approval) for the full version.

An online forum provides additional support to TwisterSIM users. Access to the forum is available at *www.st.com/twistersim-forum*.

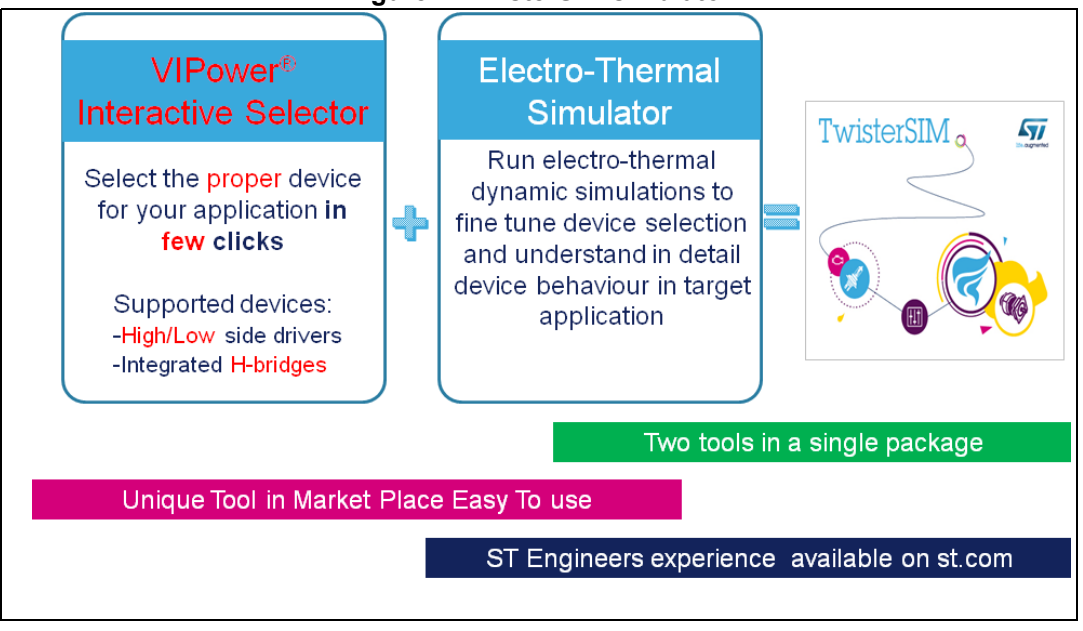

#### Figure 1. TwisterSIM simulator

# Contents

| 1 | Overv  | view     |                                                              | . 7  |
|---|--------|----------|--------------------------------------------------------------|------|
| 2 | Electr | o thern  | nal simulator                                                | . 9  |
|   | 2.1    | Device   | selection and parameters setting                             | . 9  |
|   |        | 2.1.1    | General device parameters                                    | . 10 |
|   |        | 2.1.2    | H-Bridge device parameters                                   | . 10 |
|   |        | 2.1.3    | 24 V device parameters                                       | . 10 |
|   |        | 2.1.4    | M0-7, M0-7E device parameters                                | . 10 |
|   |        | 2.1.5    | Multichannel options (2- or 4-channel devices)               | . 11 |
|   | 2.2    | Nomina   | I voltage selection and setting                              | .11  |
|   |        | 2.2.1    | DC voltage setting                                           | . 11 |
|   |        | 2.2.2    | Voltage profile setting                                      | . 12 |
|   | 2.3    | Line and | d sense resistances                                          | 13   |
|   |        | 2.3.1    | Line-in resistor                                             | . 13 |
|   |        | 2.3.2    | Line-out resistors                                           | . 13 |
|   |        | 2.3.3    | Sense resistors                                              | . 14 |
|   | 2.4    | Control  | source                                                       | 15   |
|   |        | 2.4.1    | Control source type                                          | . 15 |
|   |        | 2.4.2    | H-bridge input setting                                       | . 16 |
|   | 2.5    | Load se  | lection                                                      | 18   |
|   |        | 2.5.1    | Resistor as load                                             | . 19 |
|   |        | 2.5.2    | RC parallel as load                                          | . 20 |
|   |        | 2.5.3    | RL series as load                                            | . 20 |
|   |        | 2.5.4    | Output current, RL load or device power loss profile as load | . 21 |
|   |        | 2.5.5    | PMDC machine as load                                         | . 23 |
|   |        | 2.5.6    | Lamp as load                                                 | . 25 |
|   | 2.6    | Therma   | l electrical simulation setup                                | 27   |
|   | 2.7    | Graphic  | al simulation results                                        | 29   |
|   | 2.8    | I-T curv | es simulation setup                                          | 31   |
|   | 2.9    | Graphic  | al simulation results (I-T curves)                           | 32   |
|   | 2.10   | Monte C  | Carlo analysis                                               | 33   |
|   |        | 2.10.1   | Monte Carlo parameters setting                               | . 35 |
|   |        | 2.10.2   | Graphical simulation results (MC analysis)                   | . 37 |

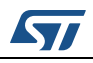

|   | 2.11 | Device-specific features                           |
|---|------|----------------------------------------------------|
|   |      | 2.11.1 External LSDs                               |
|   |      | 2.11.2 Microcontroller SPI                         |
| 3 | VIPo | wer interactive selector overview                  |
|   | 3.1  | Select application line and nominal voltage levels |
|   | 3.2  | Select device topology 46                          |
|   | 3.3  | Select number of channels 47                       |
|   | 3.4  | Select load type                                   |
|   | 3.5  | Select source type 49                              |
|   | 3.6  | Set ambient & initial device temperature 49        |
|   | 3.7  | Select PCB type 49                                 |
|   | 3.8  | Device list                                        |
| 4 | Revi | sion history                                       |

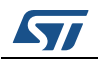

# List of tables

| Table 1  |                           | 5 | ~ |
|----------|---------------------------|---|---|
| Table 1. | Document revision history |   | Z |

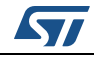

# List of figures

| Figure 1.  | TwisterSIM simulator                               | 1                    |
|------------|----------------------------------------------------|----------------------|
| Figure 2.  | TwisterSIM main view                               | 7                    |
| Figure 3.  | Device selection and parameters setting            | 9                    |
| Figure 4.  | DC voltage setting                                 | 11                   |
| Figure 5.  | Voltage profile setting                            | 12                   |
| Figure 6.  | Line-in resistor                                   | 13                   |
| Figure 7   | Line-out resistors                                 | . 13                 |
| Figure 8.  | Sense resistors                                    | . 14                 |
| Figure 9   | Control source type                                | 15                   |
| Figure 10  | PWM profile selection                              | 16                   |
| Figure 11  | H-Bridge input setting                             | 17                   |
| Figure 12  | I and selection                                    | 18                   |
| Figure 13  | Desistor as load                                   | 10                   |
| Figure 14  |                                                    | 20                   |
| Figure 14. |                                                    |                      |
| Figure 15. |                                                    |                      |
| Figure 16. |                                                    |                      |
| Figure 17. |                                                    | 22                   |
| Figure 18. |                                                    | 22                   |
| Figure 19. | PMDC machine as load                               | 23                   |
| Figure 20. | Lamp as load                                       | 25                   |
| Figure 21. | Lamp harness resistors                             | 26                   |
| Figure 22. | Lamp harness inductor                              | 26                   |
| Figure 23. | Thermal electrical simulation setup                | 27                   |
| Figure 24. | Simulation options                                 | 27                   |
| Figure 25. | Simulation progress bar                            | 28                   |
| Figure 26. | Graphical simulation results                       | 29                   |
| Figure 27. | Create a new function to plot                      | 30                   |
| Figure 28. | I-T curves simulation.                             | 31                   |
| Figure 29. | I-T curves simulation status                       | 32                   |
| Figure 30. | I-T curves simulation results.                     | 32                   |
| Figure 31. | Monte Carlo analysis simulation setup              | 33                   |
| Figure 32. | Save Monte Carlo analysis simulation data          | 34                   |
| Figure 33  | Monte Carlo analysis wait for simulation           | 34                   |
| Figure 34  | Monte Carlo parameters setting                     | 35                   |
| Figure 35  | Gaussian distribution diagram                      |                      |
| Figure 36  | Graphical simulation results (MC analysis)         |                      |
| Figure 37  | External LSDs configuration                        | 38                   |
| Figure 38  | MOSEET characteristics curve                       |                      |
| Figure 30  | Microcontroller SPI configuration                  |                      |
| Figure 40  |                                                    | <del>4</del> 0<br>46 |
| Figure 40. | Select application line and nominal voltage levels | 40                   |
| Figure 41. | Select device topology                             | 40<br>۱۵             |
| Figure 42. | Select number of obennels                          | 40<br>47             |
| Figure 43. |                                                    | 41                   |
| Figure 44. |                                                    | 41                   |
| Figure 45. |                                                    | 4/                   |
| Figure 46. |                                                    | 4/                   |
| Figure 47. | DC current as load                                 | 48                   |
| Figure 48. | Lamp (by current) as load                          | 48                   |

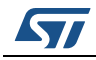

| Figure 49. | Lamp (by power) as load                  | 48 |
|------------|------------------------------------------|----|
| Figure 50. | PMDC motor as load                       | 48 |
| Figure 51. | Select source type                       | 49 |
| Figure 52. | Set ambient & initial device temperature | 49 |
| Figure 53. | Select PCB type                          | 49 |
| Figure 54. | Device list                              | 50 |

## 1 Overview

Main start window (Figure 2) functionalities:

- 1. System Layout: it shows a typical control schematic, including a specific device (selectable from a list), supply voltage, line harnesses, common loads and a configurable control input to fit the simulation conditions to a specific architecture
- 2. Project Specifications: on the left side, the main project information is summarized
- 3. Simulation pane: on bottom-right part, it allows to select the simulation type, customize the simulation parameters and open a plot window
- 4. VIPower Interactive Selector: built-in "Get Started" utility to facilitate device identification based on first level system requirements
- 5. Quick View: on the bottom side the main electrical data and package info of the device are outlined. The link View Datasheet allows downloading the datasheet.

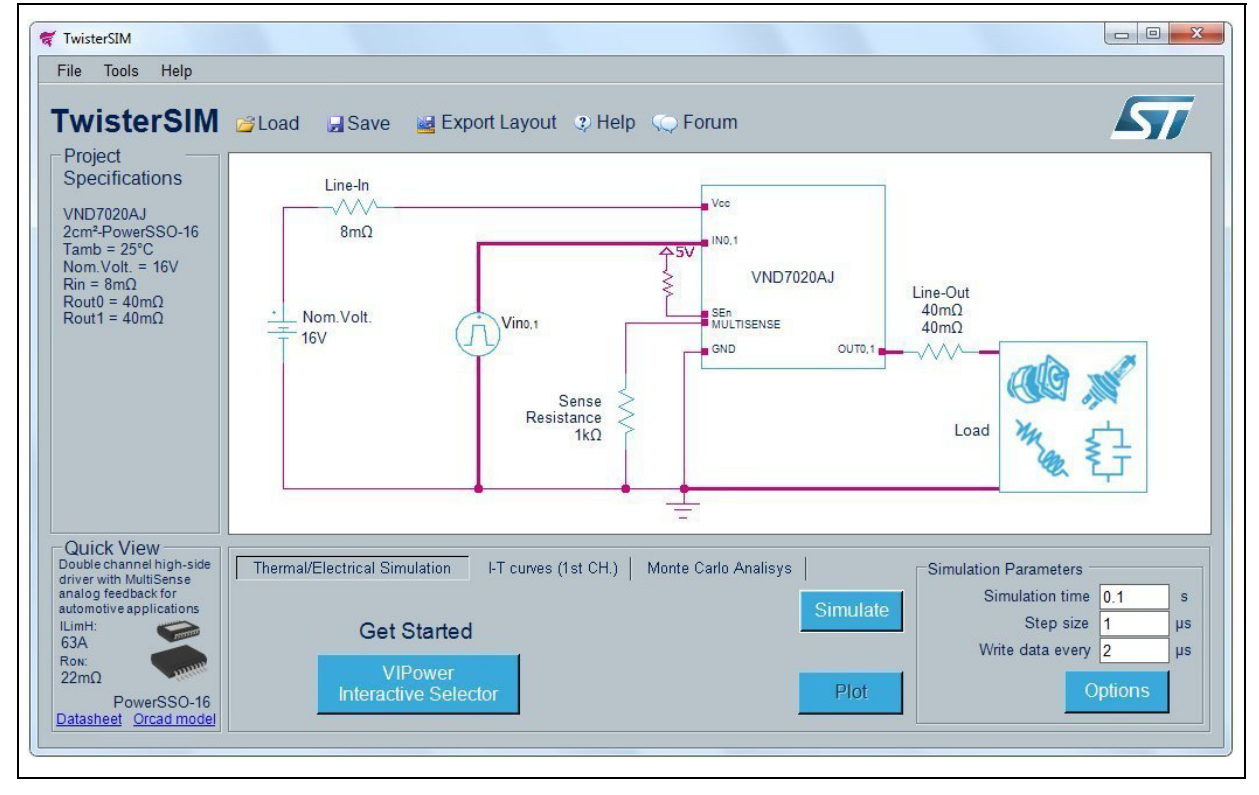

#### Figure 2. TwisterSIM main view

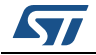

On menu items or toolbar:

- Click "File" and select "Load System Layout & Data" or click the 
   button, to load a
   complete system layout and simulation data, previously saved
- Click "File" and select "Save System Layout & Data" or click the button, to save a complete system layout and simulation data
- Click "File" and select "Export Layout" or click the button, to export the complete system layout in spice (orcad) netlist.
- Click "Tools" and select "VIPower Interactive Selector" or click "Get Started" button, to start VIPower Interactive Selector tool
- Click "Help" and select "Help Topics" or click the 

   button to view this guide and the 
   disclaimer.
- Click "Help" and select "TwisterSIM Forum" or Click the Q button to visit the TwisterSIM forum page.

On system layout:

• Click on the components icons to configure and change their values.

On simulation pane:

• Select the simulation type, configure the simulation parameters (*Section 2.6: Thermal electrical simulation setup*) then click the "Simulate" button to start the simulation.

A progress bar indicates the state of the simulation. A plotting window automatically opens when the simulation ends.

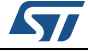

# 2 Electro thermal simulator

## 2.1 Device selection and parameters setting

Click on the Device Icon in the main window, a new frame opens (*Figure 3*) where a specific device can be selected and the related parameters can be set.

| evice<br>Line Volta              | age Device Topology                                                                                                    | Technolog                                                                                                    | y<br>No se | 1        | 10.7     |                      | M0-7E       M0-9       IimH (A)         1       2       4         Ron (mΩ)       IimH (A)         1       100         12       75         13       56         14       56         150       34         100       34         100       34         100       34         100       34         100       34         100       34         100       34         100       34         100       34         100       34         100       34         100       32         100       34         100       34         100       32         110       25         150 °C       25         150 °C       22         150 °C       175         150 °C       150         150 °C       175         150 °C       150         150 °C       150         150 °C       150         150 °C       150         150 °C       175         150 °C <td< th=""><th>nels</th></td<>                                                                                                    | nels      |          |      |          |    |
|----------------------------------|----------------------------------------------------------------------------------------------------|----------------------------------------------------------------------------------------------------|------------|----------|----------|----------------------|----------------------------------------------------------------------------------------------------|-----------|----------|------|----------|----|
| 12V                              | High Side Low Side H-Bridge                                                                                                    | e 0M                                                                                                    | M0-5E      |          | л0-7     | M0-                  | (E                                                                                                    | M0-9      | 1        | 2    | 4        | 6  |
| Select De                        | vice                                                                                                    |                                                                                                    | 5.55 m     |          |          |                      | 10.                                                                                                    |           |          |      |          |    |
| Device                           |                                                                                                    | P                                                                                                    | ackage     |          |          | Ron (mg              | 2)                                                                                                    |           | llimH (A | )    |          |    |
| VND7004A                         | Y                                                                                                    | P                                                                                                    | owerSSC    | -36      |          | 4                    |                                                                                                    |           | 100      |      |          | 4  |
| VND7012A                         | Y                                                                                                    | i P                                                                                                    | owerSSC    | -36      |          | 12                   |                                                                                                    |           | /5<br>63 |      |          |    |
| VND7030A                         | J                                                                                                    | P                                                                                                    | owerSSC    | -16      |          | 31                   |                                                                                                    |           | 56       |      |          | 1  |
| VND7040A                         | J                                                                                                    | P                                                                                                    | owerSSC    | -16      |          | 40                   |                                                                                                    |           | 34       |      | <b>S</b> | λ. |
| VND7050A                         | J                                                                                                    | P                                                                                                    | owerSSC    | -16      |          | 50                   |                                                                                                    |           | 30       |      |          | 1  |
| Symbol                           | Parameter                                                                                                    |                                                                                                    | Test       | Conditio | ns       |                      | Min                                                                                                    | Тур.      | Max      | Unit | Value    | 1  |
| Tj_start                         | Ambient & Initial Device Temperature                                                                                                    | Dgy       Technology         Low Side       H-Bridge       M0-5       M0-7         Package       PowerSSO-36       PowerSSO-36         PowerSSO-16       PowerSSO-16         PowerSSO-16       PowerSSO-16         PowerSSO-16       PowerSSO-16         powerSSO-16       PowerSSO-16         powerSSO-16       PowerSSO-16         powerSSO-16       PowerSSO-16         rest Conditions       Vcc=13V, 40≤1         y thermal cycling (min value in test       Vcc=13V, Tr≤         13V, 3A, 2       13V, 3A, 2         rature       7≤Vcc≤1         *PowerSSO-16       Thermal Parameters:         R3       7       R4       6       R5       20         6mm - Thermal Vias       c3       0.1       c4       0.3       c5       1         Connect Out channels 0, 1 in parallel       V(FAULTRST) = 5V       C |            |          | -40      | 25                   | 150                                                                                                    | °C        | 25       |      |          |    |
| ILimH min                        | DC short circuit current (min value in test condition                                                                                                    | ons)                                                                                                    | V          | cc=13V,  | , -40≤Tj | <mark>≤150</mark> °C | M0-7E M0-9 Number of Channe<br>1 2 4 6<br>on (mΩ) llimH (A)<br>100 $\bigcirc$ 12<br>2 53 $\bigcirc$ 12<br>1 56 $\bigcirc$ 13<br>1 56 $\bigcirc$ 13<br>2 53 $\bigcirc$ 14<br>0 34 $\bigcirc$ 13<br>0 34 $\bigcirc$ 13<br>0 34 $\bigcirc$ 14<br>0 34 $\bigcirc$ 12<br>1 56 $\bigcirc$ 12<br>1 56 $\bigcirc$ 12<br>1 56 $\bigcirc$ 12<br>1 50 $\bigcirc$ 25<br>1 50 $\bigcirc$ 25<br>2 150 $\bigcirc$ 25<br>2 2 2 $\bigcirc$ 1 50<br>2 2 5<br>2 2 5<br>2 2 5<br>2 2 5<br>2 2 5<br>2 2 5<br>2 5 |           |          |      |          |    |
| ILimL min                        | Yoltage       Device Topology         24V       High Side       Low Side         Hegh Side       Low Side       H-Brid         Device       12AY       20AJ         30AJ       40AJ       50AJ         02OAJ       annels       12AY         02OAJ       annels       12AY         01       Parameter       Minitial Device Temperature         min       DC short circuit current (min value in test conditions)         On-state resistance       Thermal Shutdown Temperature         theat Sinks       2cm²-PowerSSO-16         ck. 70µm - Double Layer       2cm²-PowerSSO-16         of PCB:       - Area: 77mmx866mm - Thick.: 1.6mm - Thermal Vias                                                                                                    | alue in test Vcc=13V, Tr≤Tj≤Ttsd                                                                                                    |            |          |          |                      | 23                                                                                                    |           | Α        | 23   | 1        |    |
| RON                              | Voltage     Device Topology     High Side     Low Side     H-Brid     Low Side     H-Brid     Low Side     H-Brid     Low Side     H-Brid     Low Side     H-Brid     Hold     Cannels     Dovice Temperature     Dovice Temperature     Start     Ambient & Initial Device Temperature     Start     Ambient & Initial Device Temperature     Start     Ambient & Initial Device Temperature     Start     Ambient & Initial Device Temperature     Start     Ambient & Initial Device Temperature     Start     Ambient & Initial Device Temperature     Or-state resistance     On-state resistance     CB and Heat Sink     Stick. 70pm - Double Layer     Zcm <sup>2</sup> -PowerSSO-16     Center     Start     Area: 77mmx86mm - Thick.: 1.6mm - Thermal Vias     Donnect In channels 0, 1 in parallel     Connect Out channel |                                                                                                    |            | 13V,     | 3A, 25   | 5°C                  |                                                                                                    | 22        |          | mΩ   | 22       |    |
| Ttsd                             | Thermal Shutdown Temperature                                                                                                    |                                                                                                    |            | 7≤       | Vcc≤18   | 3 V                  | 150                                                                                                    | 175       | 200      | °C   | 150      |    |
| PCB an<br>Preset He<br>Cu thick. | d Heat Sink<br>at Sinks<br>70µm - Double Layer 2cm²-PowerSSO-16                                                                                                    | Thermal Paramet                                                                                                    | ers:       |          |          | _                    |                                                                                                    | 1 2220    |          |      |          |    |
| Type of P                        | CB:                                                                                                    | R3 7 F                                                                                                    | 4 6        | R5       | 20       | R6                   | 20                                                                                                    | °C/W      |          |      |          |    |
| FR4 - Are                        | a: 77mmx86mm - Thick.: 1.6mm - Thermal Vias                                                                                                    | C3 0.1 C                                                                                                    | 4 0.3      | C5       | 1        | C6                   | 5                                                                                                    | W·S/°     | с        |      |          |    |
| Connect                          | In channels 0, 1 in parallel 🔲 Connect Out channel                                                                                                    | ls 0, 1 in parallel  □                                                                                                    | I V(FAUL   | (rrst) = | 5∨ □     | V(sel0) =            | = 5V □ V(                                                                                                    | sel1) = { | 5V       |      |          |    |
|                                  |                                                                                                    |                                                                                                    |            |          |          |                      |                                                                                                    |           |          |      | 1        |    |

#### Figure 3. Device selection and parameters setting

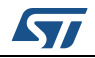

#### 2.1.1 General device parameters

Typical values are preselected for each device. All parameters with a white background may be changed.

Change them manually by inserting a specific value in the numeric box.

The range of values allowed depends on the specific device selected:

- Ambient and junction temperature at the beginning of the simulation. Accepted values are between -40 °C and 150 °C for all devices.
- ILimH min (A): DC short-circuit current (minimum value in test conditions for Tj < Ttsd).
- ILimL min (A): short-circuit current during thermal cycling (minimum value in test conditions for Tj > Ttsd).
- RdsOn (mΩ): output drain-source on state resistance at 25 °C.
- Ttsd (°C): Thermal shutdown temperature. Accepted values are between 150°C and 200°C for all devices.
- Cx (°C/W) and Rx (W · S/°C): thermal fitting model parameters (see component datasheet for further information).

In PCB pop-up menu choose from a list of preset Heat Sink values (with preset values of Cx and Rx according to the relevant datasheet) or set "Custom PCB" to manually insert Cx and Rx values.

Values outside the boundaries are automatically restored to the max/min allowed value.

#### 2.1.2 H-Bridge device parameters

- ILimH min (A): High-side current limitation (minimum value in test conditions).
- ISD\_LS (A): Low-side shutdown current.
- Ron HS/LS (mΩ): high-/low-side drain-source on state resistances at 25 °C.

H-Bridge Device selection is not available if Power Profile is selected. H-Bridge Device selection disables Power Profile, Lamp Selection and Reverse Diode selection in parallel with RL load.

#### 2.1.3 24 V device parameters

• V(FR\_Stby) = 5: Check to connect Fault reset standby pin at 5 V.

#### 2.1.4 M0-7, M0-7E device parameters

- V(FAULTRST) = 5: Check to connect Fault reset pin at 5 V
- V(sel0) = 5: Check to connect sel0 pin at 5 V
- V(sel1) = 5: Check to connect sel1 pin at 5 V
- V(sel2) = 5: Check to connect sel2 pin at 5V
- V(led0) = 5: Check to connect led0 pin at 5V
- V(led1) = 5: Check to connect led1 pin at 5V

Refer to the relevant datasheet for the device-specific pin subset.

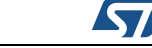

#### 2.1.5 Multichannel options (2- or 4-channel devices)

- Check "connect In channels in parallel" to connect the inputs of the channels in parallel. Relevant changes are reflected in the "source section"
- Check "connect Out channels in parallel" to connect the outputs of the channels in parallel. Relevant changes are reflected in the "load section"
- Click **OK** to accept changes
- Click **Cancel** to restore previous device and parameters
- Click **Help** to read the help file on this topic.

The selected device name and the PCB thermal parameters are reported in the main window. Refer to the relevant datasheet for device-specific parameter ranges.

## 2.2 Nominal voltage selection and setting

Click on the Battery symbol (Nom.Volt.) in the main window, a new frame opens (*Figure 4*) where the nominal operating supply voltage can be modified.

Select "DC" or "Profile" to set the Source voltage.

#### 2.2.1 DC voltage setting

| Source Type:    | DC Pro | ofile |  |
|-----------------|--------|-------|--|
| Reverse Battery | 13.5 V | (     |  |
|                 |        |       |  |

Figure 4. DC voltage setting

Change the value manually by inserting it in the numeric box.

Values outside the boundaries are automatically restored to the max/min allowed value. Check "Reverse Battery" for negative voltage (HS, LS only).

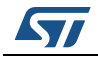

#### 2.2.2 Voltage profile setting

Click Profile, a new frame opens (*Figure 5*) allowing to insert a custom profile by specifying time-value pairs in the corresponding fields or load values from a .txt/.csv file ( time values in the 1<sup>st</sup> column and voltage values in the 2<sup>nd</sup>, max 150 rows).

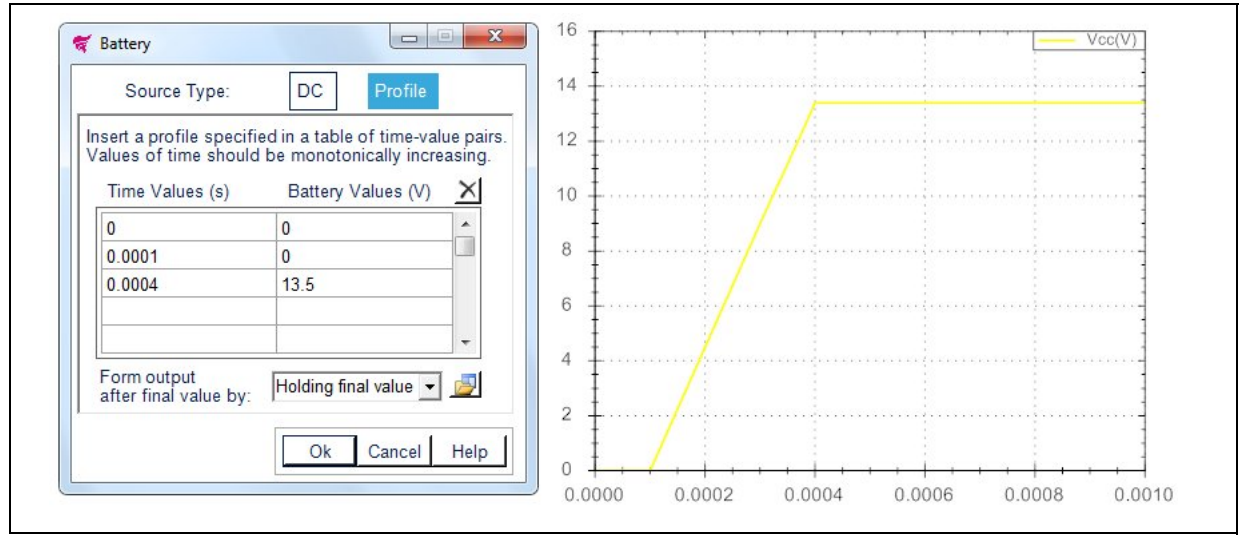

Figure 5. Voltage profile setting

Define the output after the final value by:

- Cyclic repetition (voltage values sequence is repeated continuously during the simulation)
- Holding final value (last voltage value is maintained throughout the simulation).

Time values must be inserted as an increasing monotonic sequence (i.e., Tn+1>Tn).

- Click 🗙 to clear table
- Click point load values from file
- Click 🔛 to save values to file
- Click **OK** to accept changes
- Click **Cancel** to restore previous values
- Click Help to read the help file on this topic

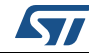

#### UM1874

## 2.3 Line and sense resistances

Click on the resistors symbols in the main window to change line-in, line-out and sense resistances for analog devices only.

#### 2.3.1 Line-in resistor

Change the value manually by inserting it in the numeric box (Figure 6).

| 😴 Line-in Resistor                                |
|---------------------------------------------------|
| Set Resistance:                                   |
| $(5 \text{ m}\Omega < R < 1 \Omega)$ 8 m $\Omega$ |
| Ok Cancel Help                                    |

Values outside the boundaries are automatically restored to the maximum allowed value. Accepted values are between 5 m $\Omega$  and 1  $\Omega$ .

#### 2.3.2 Line-out resistors

Change the values manually by inserting them in the numeric boxes (*Figure 7*).

Figure 7. Line-out resistors

| Channel 0              | Channel 1                                        |
|------------------------|--------------------------------------------------|
| (10mΩ ≤ R ≤ 1kΩ) 40 mΩ | ( $10m\Omega \le R \le 1k\Omega$ ) 40 mΩ         |
| Channel 2              | Channel 3                                        |
| (10mΩ ≤ R ≤ 1kΩ) 40 mΩ | ( $10m\Omega \le R \le 1k\Omega$ ) 40 mΩ         |
| Channel 4              | Channel 5                                        |
| (10mΩ ≤ R ≤ 1kΩ) 40 mΩ | ( $10m\Omega \le R \le 1k\Omega$ ) 40 m $\Omega$ |

Values outside the boundaries are automatically restored to the max/min allowed value. Accepted values are between 10 m $\Omega$  and 1 k $\Omega.$ 

The number of enabled line-in resistors is equal to the number of output channels for the selected device.

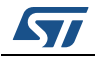

Only for analog current sense devices, sense resistors values can be set to simulate current sense diagnostic voltage conversion (*Figure 8*).

Change the values manually by inserting them in the numeric boxes.

Figure 8. Sense resistors

| - Channel 0<br>(100Ω ≤ R ≤ 10kΩ) | 1000 | _Ω | - Channel 1<br>(100Ω ≤ R ≤ 10kΩ) | 1000 |
|----------------------------------|------|----|----------------------------------|------|
| -Channel 2<br>(100Ω ≤ R ≤ 10kΩ)  | 1000 | Ω  | Channel 3<br>(100Ω ≤ R ≤ 10kΩ)   | 1000 |
| -Channel 4<br>(100Ω ≤ R ≤ 10kΩ)  | 1000 | Ω  | Channel 5<br>(100Ω ≤ R ≤ 10kΩ)   | 1000 |

Values outside the boundaries are automatically restored to the max/min allowed value. Accepted values are between 100  $\Omega$  and 10 k $\Omega.$ 

The number of enabled sense resistors is equal to the number of sense channels for the selected device.

- Click **OK** to accept changes
- Click **Cancel** to restore previous values
- Click **Help** to read the help file on this topic

Resistance values are reported in the main window.

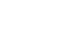

## 2.4 Control source

Click on the Control Voltage symbol (Vin) in the main window, a new frame opens where the control type for each channel can be selected (*Figure 9*). The number of visible tabs is equal to the number of input channels of the selected device.

#### 2.4.1 Control source type

Figure 9. Control source type

| Source Type (5V): DC | PWM | PWM profile |
|----------------------|-----|-------------|
| Frequency            | 10  | Hz          |
| Duty Cycle           | 50  | %           |
| Start Time           | 0   | S           |
|                      |     |             |

- Selecting "DC" Source type, a 5 V DC source voltage is applied to the "In" pin, starting from "Start Time".
- Selecting "PWM" Source type, a 5 V square wave source voltage is applied to the "In" pin, with a specific "Frequency" and "Duty Cycle", starting from "Start Time".
- Selecting "PWM" profile Source type, a new frame opens (*Figure 10*) in order to insert
  a custom profile by specifying the time, frequency and duty cycle in the corresponding
  fields or load values from a .txt/.csv file (time values in the 1<sup>st</sup> column, frequency in the
  2<sup>nd</sup> and duty cycle values in the 3<sup>rd</sup>, max 150 rows).

Change the values manually by inserting them in the numeric boxes.

Values outside the boundaries are automatically restored to the max/min allowed value.

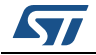

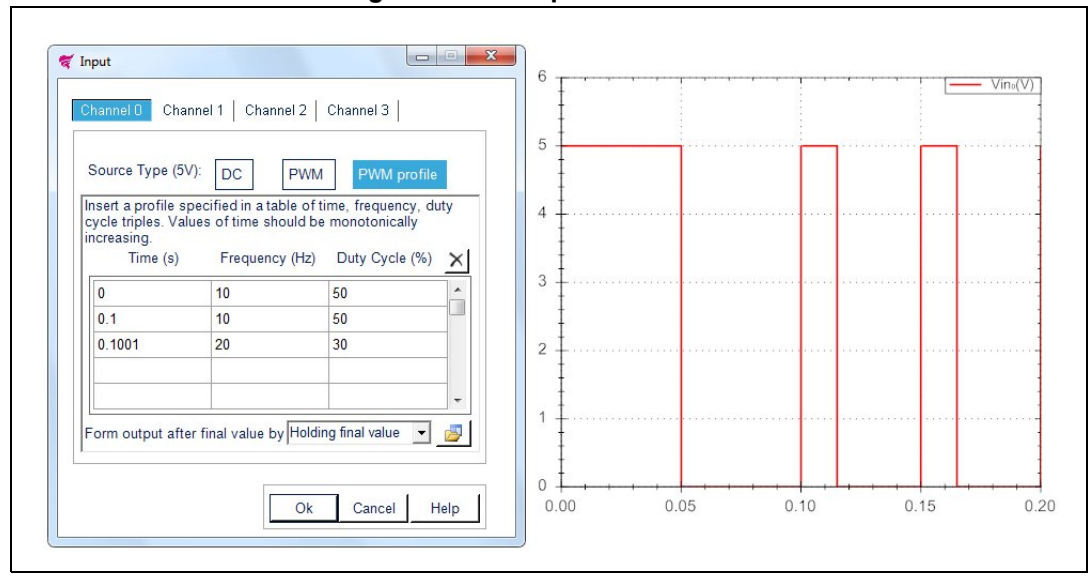

Figure 10. PWM profile selection

Define the output after the final value by:

- Cyclic repetition (frequency and duty cycle values sequence is repeated continuously during the simulation)
- Holding final value (last frequency and duty cycle values are maintained throughout the simulation)

Time values must be inserted as an increasing monotonic sequence (i.e., Tn+1>Tn).

Click 🗙 to clear table

Click 🚔 to load values from file

Click 🛁 to save values to file.

PWM and PWM profile for the selected channel are not available if Current or Power Profile is selected.

PWM and PWM profile disable the Current and Power profile selection for the selected channel.

#### 2.4.2 H-bridge input setting

Click on the "PWM, Vin A,B" in the main window then select "Input A,B" and a new frame (*Figure 11*) allows to insert a custom profile by specifying thetime, Input A and Input B in the corresponding fields or load values from a .txt/.csv file (time values in the 1<sup>st</sup> column, Input A in the 2<sup>nd</sup> and Input B values in the 3<sup>rd</sup>, max 150 rows).

Define the output after the final value by selecting:

- Cyclic repetition (input A and input B values sequence is repeated during the simulation)
- Holding final value (last input A and input B values are maintained throughout the simulation)

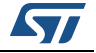

|                                                                                                    | Input A,B         art a profile specified in a table of time, input A, input les. Values of time should be monotonically increasin         Time (s)       Input A (Logic)         I       0         1       0         1.1       1         0       1         1.1       0         1.1001       0         1       0         0.1001       1         0       1         0       0         0       1         0       0         0       1         0       0         0       1         0       0         0       1         0       0         0       1         0       0         0       0         0       0         0       0         0       0         0       0         0       0         0       0         0       0         0       0         0       0         0       0         0       0         0       0 <t< th=""><th>5</th><th></th><th></th><th></th><th></th></t<> | 5                   |                                       |      |          |      |     |
|----------------------------------------------------------------------------------------------------|----------------------------------------------------------------------------------------------------|---------------------|---------------------------------------|------|----------|------|-----|
| pwm   Input A                                                                                                    | t a profile specified in a table of time, input A, input<br>s. Values of time should be monotonically increasin<br>Time (s) Input A (Logic) Input B (Logic)<br>1 1 0<br>1 1 0<br>1001 0 1<br>                                                                                                    | 3                   |                                       |      |          |      |     |
|                                                                                                    | Input A, B         a profile specified in a table of time, input A, input B         >. Values of time should be monotonically increasing.         Time (s)       Input A (Logic)       Input B (Logic)       2         1       0         01       0       1         001       0       1       1         0       1       0       1         0       1       0       1         0       0       1       1         0       0       1       1         0       0       1       1         0       0       1       1         0       0       1       1                                                                                                    | 2                   |                                       |      |          |      |     |
|                                                                                                    |                                                                                                    |                     | 1                                     |      |          | 0.15 |     |
| Input       Imput       Imput <td< th=""></td<> |                                                                                                    |                     |                                       |      |          |      |     |
| Time (s)                                                                                                    | Input A (Lo                                                                                                    | ogic) Input B (Logi | ic) X                                 |      | Time (s) |      |     |
| 0                                                                                                    | 1                                                                                                    | 0                   | <u>^</u>                              |      |          |      | • V |
| 0.1                                                                                                    | 1                                                                                                    | 0                   |                                       |      |          |      |     |
| 0.1001                                                                                                    | 0                                                                                                    | 1                   |                                       |      |          |      |     |
|                                                                                                    | profile specified in a table of time, input A, input B<br>/alues of time should be monotonically increasing.<br>ime (s) Input A (Logic) Input B (Logic) ×<br>1 0 1<br>1 0 1<br>0 1<br>0 0<br>0 0<br>0 0<br>0 0                                                                                                    |                     |                                       |      |          |      |     |
|                                                                                                    |                                                                                                    |                     | · · · · · · · · · · · · · · · · · · · |      |          |      |     |
| pwm Input A,B                                                                                                    |                                                                                                    |                     |                                       |      |          |      |     |
|                                                                                                    |                                                                                                    |                     | 0.00                                  | 0,05 | 0.10     | 0.15 | -+  |
|                                                                                                    |                                                                                                    | 522 83              |                                       |      |          |      |     |

Figure 11. H-Bridge input setting

Time values must be inserted as an increasing monotonic sequence (i.e., Tn+1>Tn). Input A and Input B are logical values:

- Set Input A = 1 and Input B = 0 to activate HS<sub>1</sub>-LS<sub>2</sub> diagonal
- Set Input A = 0 and Input B = 1 to activate HS<sub>2</sub>-LS<sub>1</sub> diagonal

Click 🗙 to reset table

Click 对 to load values from file

Click 📕 to save values to file.

Changes in Input selection disable Current Profile selection. Reset table to enable Current Profile selection with DC source type.

- Click OK to accept changes
- Click **Cancel** to restore previous values
- Click Help to read the help file on this topic

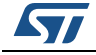

## 2.5 Load selection

Click on the Load icon in the main window, a new frame opens (*Figure 12*) where load parameters for each output channel can be selected. Number of visible tabs is equal to the number of output channels for the selected device.

Figure 12. Load selection

| Channel 1 Channel 2 Channel 3 Channel 2 Channel 3 Channel 2 Channel 3 Channel 2 Channel 3 Channel 2 Channel 3 Channel 2 Channel 3 Channel 2 Channel 3 Channel 3 Channe |  |
|----------------------------------------------------------------------------------------------------|--|
| Select Load: Resistor RC Load RL Load RL Load  |  |
| 0μH 1 mΩ 1 mΩ                                                                                                    |  |
|                                                                                                    |  |
| 12V-H1 (55W) 12V-H1 (55W)                                                                                                    |  |
| Ok Cancel Help Bulbs Temperature 25 * °C                                                                                                    |  |

Select one of the following loads:

- Resistor (Figure 13)
- RC (*Figure 14*)
- RL (*Figure 15*)
- Output Current, RL Load or Device Power Loss Profile (Figure 16)
- PMDC Machine (*Figure 19*)

From the "Remove Lamp" and "Add Lamp" tabs a maximum of 10 lamps per channel can be selected.

If "Select channels Separately" is unchecked, the same load is selected for each channel.

The values of each component in the load can be manipulated. Click on the components icons to change the values.

If no load is selected, an open circuit symbol appears.

- Click **OK** to accept changes
- Click Cancel to restore previous layout
- Click **Help** to read the help file on this topic

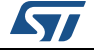

#### 2.5.1 Resistor as load

Click the "Resistor" button to select a resistive load and then click on the resistor symbol in the layout to change its value.

| Channel D Channel 1<br>Select Load: Resis | Channel 2   Channel 3  <br>Itor RC Load RL Load V/RL/W Profile PMDC Machine ] ≵ Remove Lamp & Add Lamp ☑ Select channels separately |  |
|-------------------------------------------|----------------------------------------------------------------------------------------------------|--|
| c1Ω                                       | Resister       Set Resistence:<br>(10 mΩ < R < 10 MΩ)                                                                               |  |
| Ok Cancel He                              |                                                                                                    |  |

Figure 13. Resistor as load

Change the values manually by inserting them in the numeric boxes.

Values outside the boundaries are automatically restored to the max/min value allowed. Accepted values are between 10 m $\Omega$  and 10 M $\Omega$  for resistance.

- "Turn On" time: connect resistor during simulation at a specific time
- "Turn Off" time: disconnect resistor during simulation at a specific time
- Click **OK** to accept changes
- Click Cancel to restore previous values
- Click Help to read the help file on this topic

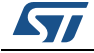

#### 2.5.2 RC parallel as load

Click the "RC Load" button to select an RC parallel load and then click on the capacitor symbol in the layout to change its value

| Figure | 14. | RC | parallel | as | load |
|--------|-----|----|----------|----|------|
|--------|-----|----|----------|----|------|

| Channel 1       Channel 2       Channel 3         Select Load:       Resistor       RC Load       I/RL/W Profile       PMDC Machine                                                                                                    | f Load                  |                                                                                             |  |
|----------------------------------------------------------------------------------------------------|-------------------------|---------------------------------------------------------------------------------------------|--|
| Select Load:       Resistor       RC Load       I/RL/W Profile       PMDC Machine $%$ Remove Lamp $%$ Add Lamp $\supseteq$ Select channels separately         Image: Constraint of the second second seco                                                                                                    | Channel 0 Channel 1 Cha | Innel 2   Channel 3                                                                         |  |
| $ \begin{array}{c}                                     $                                                                                                    | Select Load: Resistor   | RC Load 🛛 I/RL/W Profile PMDC Machine 🕏 Remove Lamp 💱 Add Lamp 🖉 Select channels separately |  |
| $\begin{tabular}{ c c c c c } \hline Set Parallel Resistance: 1 & \Omega \\ (10m\Omega \le R \le 10M\Omega) & 1 & \Omega \\ Set Capacitance: 1 & \mu F \\ 10m\Omega \le R \le 10M\Omega) & 0 & \Omega \\ \hline Set Series Resistance: 0 & \Omega \\ \hline OK Cancel Help & \hline OK Cancel Help \\ \hline \end{tabular}$                                                                                                    | c                       | 🤻 RC Load                                                                                   |  |
| $C = \begin{bmatrix} 100 \text{ M} 2 \text{ K} & 100 \text{ M} 2 \\ \text{Set Capacitance:} \\ \text{Set Capacitance:} \\ \text{Set Capacitance:} \\ \text{Set Series Resistance:} \\ \text{(0mQ \le R \le 10MQ)} \\ \text{OK}  \text{Cancel}  \text{Help} \end{bmatrix}$                                                                                                    |                         | Set Parallel Resistance: $1 \Omega$                                                         |  |
| $C = \begin{bmatrix} (\ln F \le C \le 1F)^{-1} &   1 & \mu F \\ \\ 1 \mu F & \\ 0 \\ \hline 0 \\ 0 \\ \hline 0 \\ \hline 0 \hline \hline 0 \\ \hline 0 \\ \hline 0 $ | 51                      | Set Capacitance:                                                                            |  |
| $\square \square \square \square \square \square \square \square \square \square \square \square \square \square \square \square \square \square \square $                                                                                                    | ₹_J                     | $(1nF \le C \le 1F)$  1 µF                                                                  |  |
| Ok Cancel Help                                                                                                    | 1Ω<br>1μF               | Set Series Resistance: $0 \qquad \Omega$<br>$(0m\Omega \le R \le 10M\Omega)$                |  |
| Ok Cancel Help                                                                                                    |                         |                                                                                             |  |
|                                                                                                    |                         | Ok Cancel Help                                                                              |  |
| Ok Cancel Help                                                                                                    | Ok Cancel Help          |                                                                                             |  |

Change the values manually by inserting them in the numeric boxes. Values outside the boundaries are automatically restored to the max/min allowed value. Accepted values are between 10 m $\Omega$  and 10 M $\Omega$  for parallel resistance, 0 m $\Omega$  (no resistance), 10 M $\Omega$  for series resistance and between 1 nF and 1 F for capacitance.

- Click **OK** to accept changes
- Click Cancel to restore previous values
- Click **Help** to read the help file on this topic

#### 2.5.3 RL series as load

Click "RL Load" button to select an RL series load and then click on the Inductor symbol in the layout to change its value

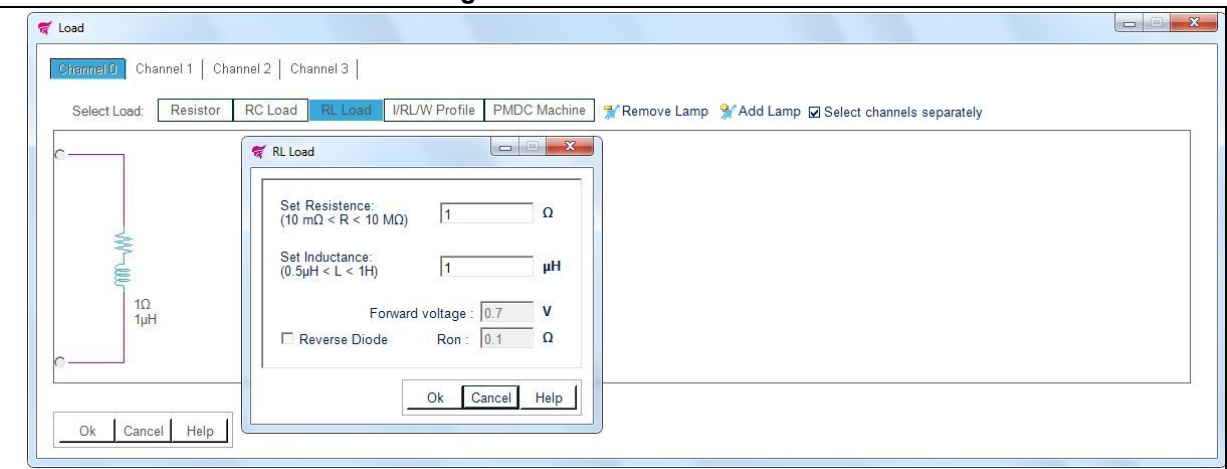

#### Figure 15. RL series as load

Change the values manually by inserting them in the numeric boxes.

Values outside the boundaries are automatically restored to the max/min value allowed. Accepted values are between 10 m $\Omega$  and 10 M $\Omega$  for resistance and between 0.5  $\mu$ H and 1 H for inductance.

UM1874 Rev 8

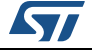

Check "Reverse Diode" to select a reverse diode in parallel with RL load. Accepted values are between 10 mV and 1 V for "Forward voltage" and between 1 m $\Omega$  and 1  $\Omega$  for "Ron".

Reverse Diode is available only for high-side devices.

- Click **OK** to accept changes
- Click Cancel to restore previous values
- Click **Help** to read the help file on this topic

RL Load disables Lamp selection for selected channel.

#### 2.5.4 Output current, RL load or device power loss profile as load

Channel 1:

 Click "I/RL/W Profile" button to select an output current (lout), an RL Load or a Device power loss (Vds • lout) profile and then click on the corresponding I/RL/W symbol in the layout to change its value.

Channels 2...4:

Click "I/RL Profile" button to select a an output current (lout) or an RL load profile and then click on the corresponding I/RL symbol in the layout to change its value.

Select Output current (*Figure 16*), RL Load (*Figure 17*) or Device power loss profile (1st channel) (*Figure 18*) from the pop-up menu.

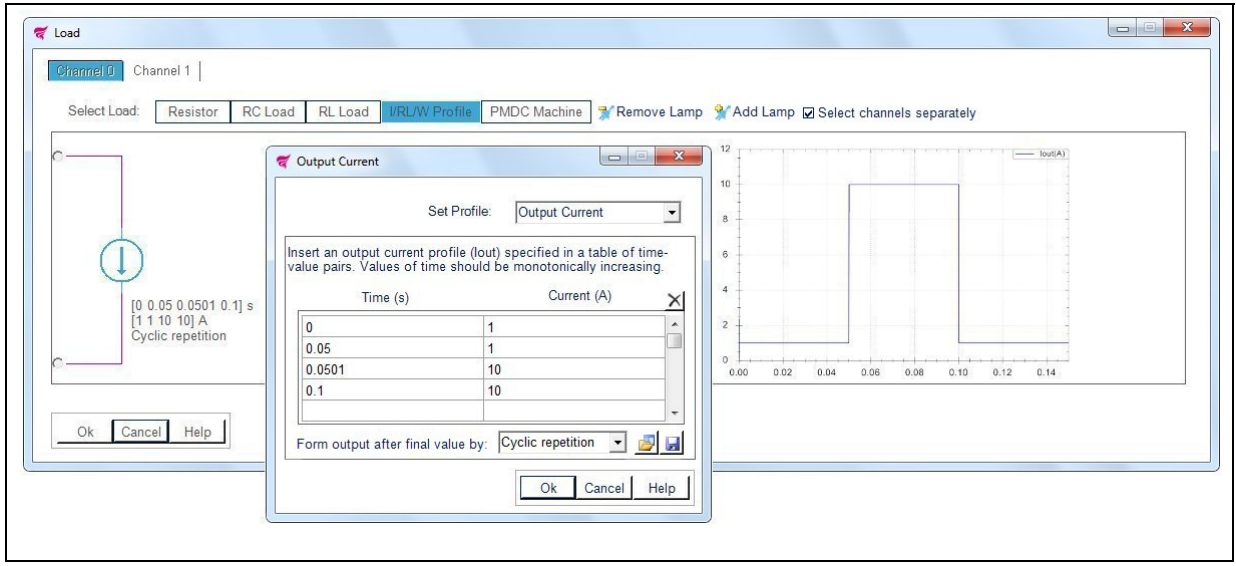

#### Figure 16. Output current

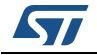

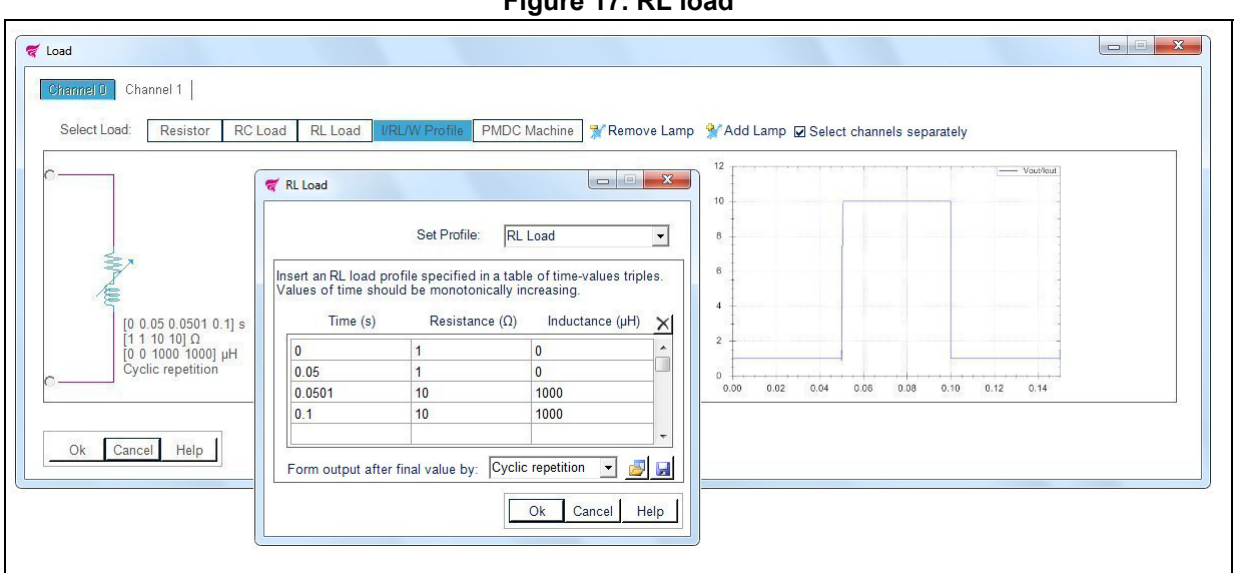

Figure 17. RL load

Figure 18. Device power loss

| Select Load: Resistor              | RC Load RL Load I/RL/W Profile PMDC Machine % Remove Lamp % Add Lamp Select chann                                                                                                    | nels separately |
|------------------------------------|----------------------------------------------------------------------------------------------------|-----------------|
|                                    | Image: Set Profile:     Device Power Loss                                                                                                    |                 |
| (D) s<br>[1] W<br>Cyclic repetitio | Insert a Device Power Loss profile (Vds lout) specified in a table of time-value pairs. Values of time should be monotonically increasing.           Time (s)         Device Power Loss (W)         X           0         1         ^^ |                 |
| Ok Cancel Help                     |                                                                                                    |                 |

Insert a custom profile by specifying time-value pairs or triples in the corresponding fields or load values from a .txt/.csv file (time values in the 1<sup>st</sup> column; Current, Resistance or Power values in the 2<sup>nd</sup>; Inductance values in the 3<sup>rd</sup> (Only for RL Load profile), max 150 rows).

For Resistance Profile insert 0 in the Inductance fields. Define the output after the final value by:

- Cyclic repetition (Current, RL Load or Power values sequence is repeated continuously . during the simulation)
- Holding final value (Last Current, RL Load or Power value is maintained throughout the simulation).

UM1874

Time values must be inserted as an increasing monotonic sequence (i.e., Tn+1>Tn). Click  $\times$  to clear table.

Click provided to load values from file

Click 📮 to save values to file.

Establishing a Current Profile, disables PWM selection for the selected channel, Input AB for H-Bridge devices (use negative currents to invert H-Bridge polarity). Establishing a Power Profile (1<sup>st</sup> channel) disables PWM, channels and H-Bridge selection.

- Click **OK** to accept changes
- Click Cancel to restore previous values
- Click Help to read the help file on this topic

A current (*Figure 16*), RL Load (*Figure 17*) or Power (*Figure 18*) symbol appears in the load layout.

I/RL/W Profile disables Lamp selection for selected channel.

#### 2.5.5 PMDC machine as load

Click "PMDC Machine" button to select a Permanent Magnet DC Machine and then click on the PMDC symbol in the Layout to change its parameters.

Change the values manually by inserting them in the numeric boxes.

Values outside the boundaries are automatically restored to the max/min value allowed.

| °                                                     | ኛ PMDC Machine                                                                                                    |                                                                                                    |  |
|-------------------------------------------------------|----------------------------------------------------------------------------------------------------|----------------------------------------------------------------------------------------------------|--|
| C<br>N<br>R = 0.6 Ω<br>L = 12000 µH<br>Ok Cancel Help | $\begin{tabular}{ c c c c } \hline \begin{tabular}{ c c c } \hline \end{tabular} \end{tabular} $ | f) 0.6 Ω 12000 μH<br>1.8 N·m/A<br>1 Kg·m²<br>0 N·m·s<br>0 N·m·s<br>0 N·m<br>0 rad/s<br>1 μF<br>Torque Profile |  |
|                                                       | 0                                                                                                    | e by: Cyclic repetition                                                                                       |  |

Figure 19. PMDC machine as load

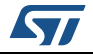

#### **PMDC** machine parameters:

- Armature Resistance (Ω): The resistance of the winding
- Armature Inductance (H): The inductance of the winding
- Torque constant (N·m/A): The torque per current constant
- Total inertia (kg·m<sup>2</sup>): The total inertia momentum of the motor and the load
- Viscous friction coefficient (N·m·s): The total friction coefficient
- Coulomb friction torque (N  $\cdot$  m): The total friction torque constant
- Initial speed (rad/s): The initial rotation speed

Check parallel conductance to insert a capacitance in parallel to PMDC machine.

#### PMDC specific signals:

- $T_{L}$  (N·m): The electromechanical torque load at the input of the DC machine
- $T_e$  (N·m): The electromechanical torque developed by the DC machine
- ω (rad/s): The rotational speed of the DC machine

#### Mechanical input (torque load):

- Hold Motor: Hold motor position ( $T_L = T_e$  and  $\omega = 0$ )
- Open Load: No electromechanical torque load at the input (T<sub>L</sub>=0)
- Torque Profile: Insert a custom profile by specifying time-values pairs in the corresponding fields or load values from a .txt/.csv file (time values in the 1<sup>st</sup> column and torque values in the 2<sup>nd</sup>, max 150 rows).

Define the output after the final value by:

- Cyclic repetition (Torque values sequence is repeated continuously during the simulation)
- Holding final value (Last Torque value is maintained throughout the simulation).

Time values must be inserted as a increasing monotonic sequence (i.e., Tn+1>Tn).

- Click X to reset table
- Click 对 to load values from file
- Click 🖵 to save values to file.
- Click **OK** to accept changes
- Click **Cancel** to restore previous values
- Click **Help** to read the help file on this topic

The PMDC machine disables the Lamp selection for the selected channel.

#### 2.5.6 Lamp as load

Select up to 10 lamps from the "Remove Lamp" and "Add Lamp" tabs and then click on a Lamp icon in the layout to change the values.

| hannel 0 Channel 1   Channel 2   Channel 3          |                                                                                                    |
|-----------------------------------------------------|----------------------------------------------------------------------------------------------------|
| 0 mΩ<br>0μH<br>1 mΩ<br>1 mΩ<br>1 mΩ<br>1 mΩ<br>1 mΩ | Select Lamp:       12V       12V-112V-H1 (55W)       24V       Tum off at:       1000       Select Lancel |

#### Figure 20. Lamp as load

Lamps can be placed alone or in parallel to a resistor or a capacitor, and they can have different values.

Select a lamp from the drop down menu, according to its voltage and power requirements.

#### Lamp parameters:

- "12 V": select 12 V lamps
- "24 V": select 24 V lamps
- "Turn On" time: connect lamp during simulation at a specific time
- "Turn Off" time: disconnect lamp during simulation at a specific time
- "Bulbs Temperature": Initial filament temperature (°C). Accepted values are between -40 °C and 1000 °C. This value is common to all lamps inserted.
- Click **OK** to accept changes
- Click **Cancel** to restore previous values
- Click Help to read the help file on this topic

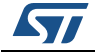

#### Lamp harness resistors

Click on the Resistors symbols in the layout to set a wiring harness lamp resistance for each lamp.

| Figure 2 | 21. Lamp | harness | resistors |
|----------|----------|---------|-----------|
|----------|----------|---------|-----------|

| Set Resistance :       |  |
|------------------------|--|
| (1 mΩ < R < 10 Ω) 1 mΩ |  |
| Ok L Cancel L Holp 1   |  |

Change the value manually by inserting it in the numeric box.

Values outside the boundaries are automatically restored to the max/min allowed value. Accepted values are between 1 m $\Omega$  and 10  $\Omega$ .

- Click **OK** to accept changes
- Click **Cancel** to restore previous values
- Click Help to read the help file on this topic

#### Lamp harness inductor

Click on the Inductor symbol in the layout to set a wiring harness lamp inductance.

#### Figure 22. Lamp harness inductor

| ኛ Lamp harness Inductor 🛛 🔜 |
|-----------------------------|
| Set Inductance :            |
| (0µH ≤ L ≤ 1H) 0 µH         |
| Ok Cancel Help              |

Change the value manually by inserting it in the numeric box.

Values outside the boundaries are automatically restored to the max/min allowed value.

Accepted values are between 0 µH (no inductance) and 1 H.

- Click **OK** to accept changes
- Click **Cancel** to restore previous values
- Click **Help** to read the help file on this topic

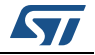

## 2.6 Thermal electrical simulation setup

• Choose simulation time and then click the "Simulate" button to start.

#### Figure 23. Thermal electrical simulation setup

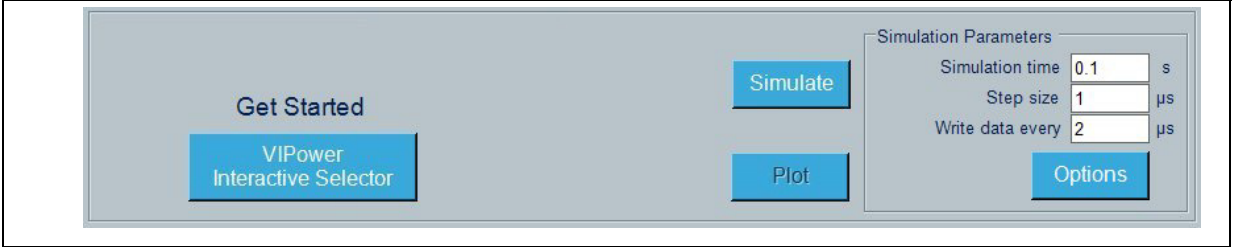

"Step Size" is automatically suggested based on the Device/Load configuration.

Changing the Step Size affects the simulation speed and accuracy:

For better precision set a lower Step Size. For faster simulation set a higher Step Size.

A higher Step Size may cause convergence problems.

"Write data every" is automatically selected based on "Simulation Time" and "Step Size", in order to optimize resolution and memory requirements.

Lower values do not affect simulation accuracy but may cause memory problems.

Click options for more simulation parameters.

Figure 24. Simulation options

| Simulation Options                                                                                                    |
|----------------------------------------------------------------------------------------------------|
| Data to plot<br>✓<br>✓ Vcc<br>✓ Vin0<br>✓ Tj0<br>✓ Tj1<br>✓ Tslug<br>✓ lout0<br>✓ Vout0<br>✓ rms(lout0)<br>✓ Multisense |
| Stop simulation on thermal shutdown Ok Cancel Help                                                                      |

- Select data to plot: checked items will be available for graphical simulation results (default all).
- Check the box "Stop simulation on thermal shutdown" to interrupt the simulation when Tj is higher than thermal shutdown temperature.

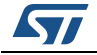

A progress bar indicates the state of the simulation.

Figure 25. Simulation progress bar

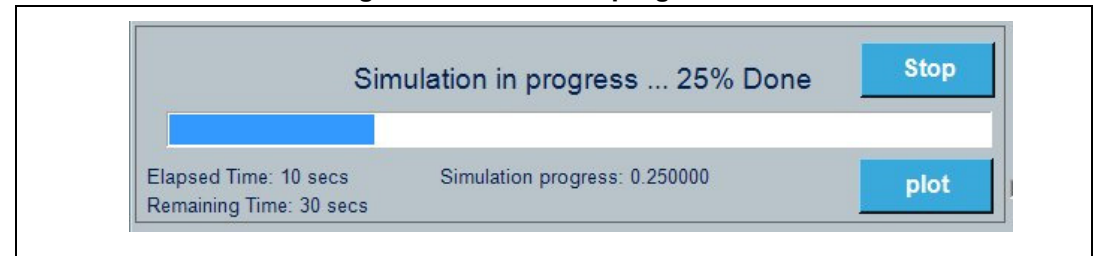

Computation time is principally a function of the kind of load (inductive loads take a longer time), "Simulation Time" and "Step Size" parameters.

At the end of simulation a plot window shows simulation results.

- Click "Stop" button to stop simulation
- Click "Plot" button to show or reopen Plot window
- Click "Plot" button during simulation to show partial results: A notice in the plot informs about the state of simulation.

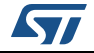

## 2.7 Graphical simulation results

When the simulation is over, a new window opens to show the simulation results.

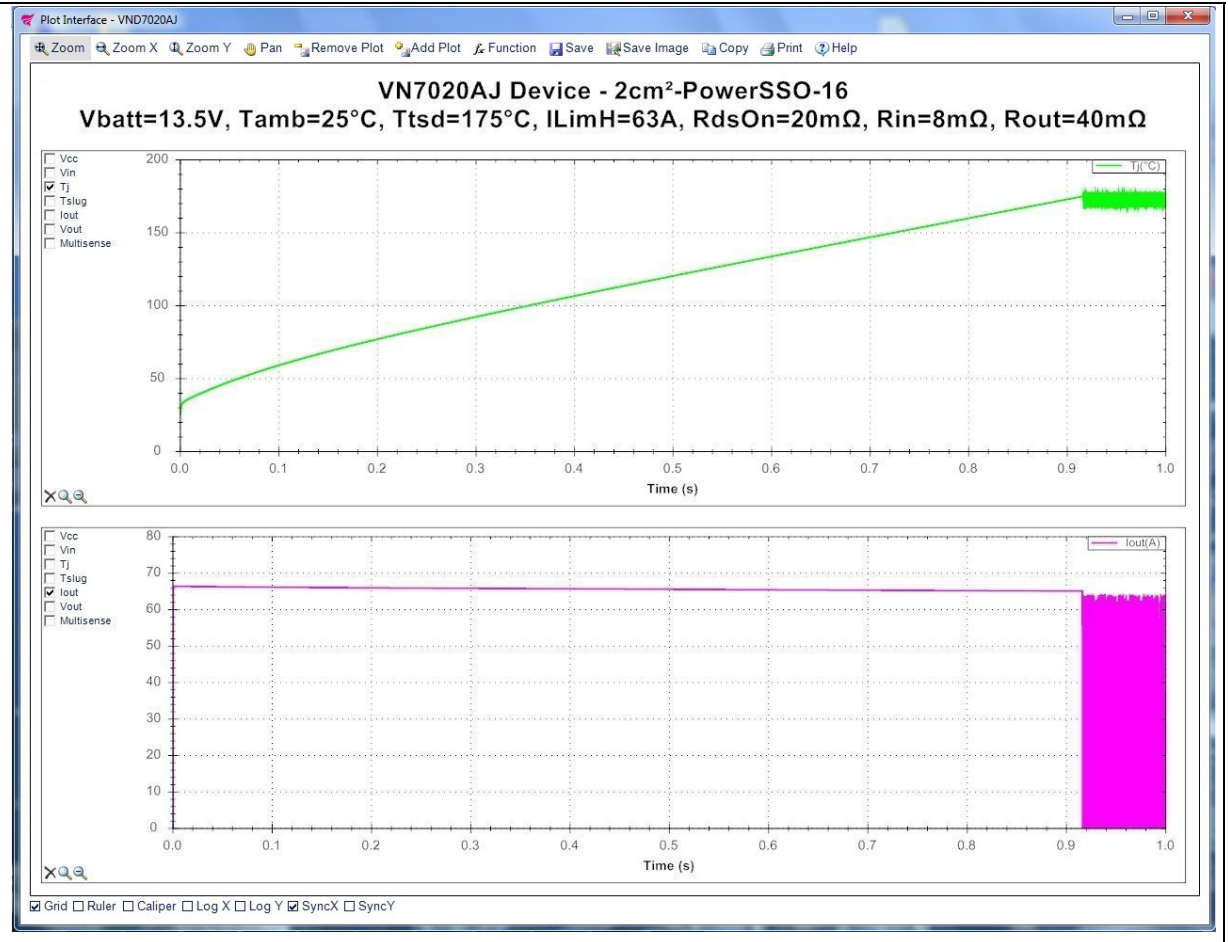

Figure 26. Graphical simulation results

- Left click on the signals list checkbox to add or remove them in the plot (Figure 26)
- Right click on the signals to change color, line style or signal name
- Right click on the plot to change titles, un-zoom, un-pan, copy save or print the image
- Click the "Remove Plot" and "Add Plot" tabs to show simulation results in up to 4 subplots.

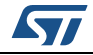

- Check "Grid" to show grid lines.
- Click on "Zoom" to enable zoom for all axes.
- Click on "Zoom X" to enable zoom for horizontal axis.
- Click on "Zoom Y" to enable zoom for vertical axis.
- Click on "Pan" to interactively move the plot view, left clicking on the plot.
- Check "Log X" to set logarithmic X axes scale.
- Check "Log Y" to set logarithmic Y axes scale.
- Check "Ruler" to show a ruler in the plot.
- Check "Caliper" to show a caliper in the plot.
- Check "SyncX" to synchronize Subplots X axes.
- Check "SyncY" to synchronize Subplots Y axes.
- Click 🚽 to save the results to a data file for exporting to spreadsheets or a generic text file.
- Click to save a picture of the plot.
- Click is to copy a picture of the plot.
- Click ( to print a picture of the plot.
- Click is to show this help.
- Click Q to restore the scale ranges to default values.
- Click to restore the scale ranges to the values before last zoom.
- Click f to add signals combination or function to plot:

#### Figure 27. Create a new function to plot

| Function  | 1:       |   |   |   |              |   |          |
|-----------|----------|---|---|---|--------------|---|----------|
| Vcc       | •        | 7 | 8 | 9 | ÷            |   | ←        |
| Vin0      | E        | 4 | 5 | 6 | ×            | 0 | Clear    |
| Tj0       |          | 1 | 2 | 3 | 5 <b>-</b> 5 | N | rms      |
| Tj1       |          |   | D |   | +            | ) | Integral |
| Tslug     | -        |   |   |   | Ok           |   |          |
| Recent Fi | unctions |   |   |   |              |   | - X      |

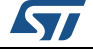

Insert a signal combination or function, clicking or typing in the function field.

- Click "←" for backspace
- Click "Clear" to clear text.
- Click "rms" for rms calculation.
- Click "Integral" for integral calculation.
- Click on the listbox to select a recent function
- Click "OK" to insert function.
- Click on "Plot" in the main window to show or reopen the Plot window.
- Click on "Plot" during simulation to show partial results: a notice in the plot informs about the simulation state.

## 2.8 I-T curves simulation setup

- Click on "I-T curves Simulation" to perform this kind of simulation for a selected device.
- Choose the "Max simulation time" and then click the "Simulate" button to Start.

#### Figure 28. I-T curves simulation

| Thermal/Electric | al Simulati       | ion   [  · | T curves (1st CH.) Mo | onte Carl | o Analisys | -        | Simulation Parameters - |     | ]  |
|------------------|-------------------|------------|-----------------------|-----------|------------|----------|-------------------------|-----|----|
| Resistance (10 n | $n\Omega < R < 1$ | 1 kΩ):     | Sweep type:           |           |            | Simulate | Max simulation time     | 100 | s  |
| Initial value    | 0.01              | Ω          | C Fixed increment     | 10        | mΩ         |          | Min Step size           | 1   | μs |
| Final value      | 1.25              | Ω          | Fixed percentage      | 5         | %          |          | Min Time to tsd         | 5   | ms |
| Filter Data      | [                 |            | Auto Number of s      | simulatio | ns ≈ 28    | Plot     |                         | L   |    |

The tool performs several simulations, each one with a progressive increasing value of a resistor considered as load. The resulting plot shows a curve where each point is a couple of values ("RMS value of lout", "Time to Thermal shutdown") for increasing values of the load. In case of multi-channel devices, the load is applied only to the first channel.

Ideally, this curve should start with a simulation using a short to GND as load and end with an open load.

Actually, considering the potential huge number of simulations needed to get the I-T curve, it is requested to select an initial and a final resistance and to choose a proper sweep type, among the following three options:

- Fixed increment: load is incremented of a fixed mΩ step.
- Fixed percentage: load is incremented as a percentage of previous value.
- Auto: load is automatically incremented in order to optimize resolution and simulation speed.

"Sweep type" defines how the load resistance is incremented and this impacts the number of simulations required to draw the I-T curve. The target is to reduce the number of simulations while still keeping the required curve definition. For each option the number of simulations required to draw the plot is shown. Each simulation ends when the Tj reaches the thermal shutdown temperature or when the "Max simulation Time" is reached.

The step size is automatically calculated before each simulation starts. Changing the minimum and maximum step size affects the simulation speed and accuracy:

For better precision set a lower step size. For faster simulations set a higher step size. A higher step size may cause convergence problems.

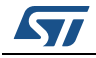

A progress bar indicates the state of the I-T curves simulation. The process may take a lot of time.

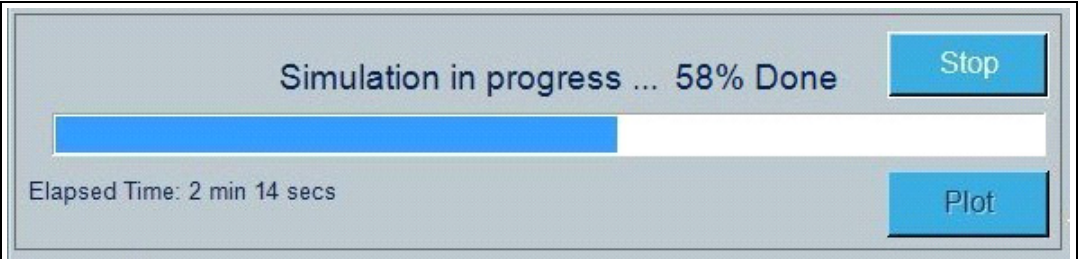

At the end of the first simulation a plot window shows the simulation results.

- Click the "Stop" button to stop the simulation.
- Click the "Plot" button to show or reopen the Plot window.
- Click the "Plot" button during simulation to show partial results: a notice in the plot informs about the state of simulation.

## 2.9 Graphical simulation results (I-T curves)

When the first simulation is over, a new window opens showing the simulation results.

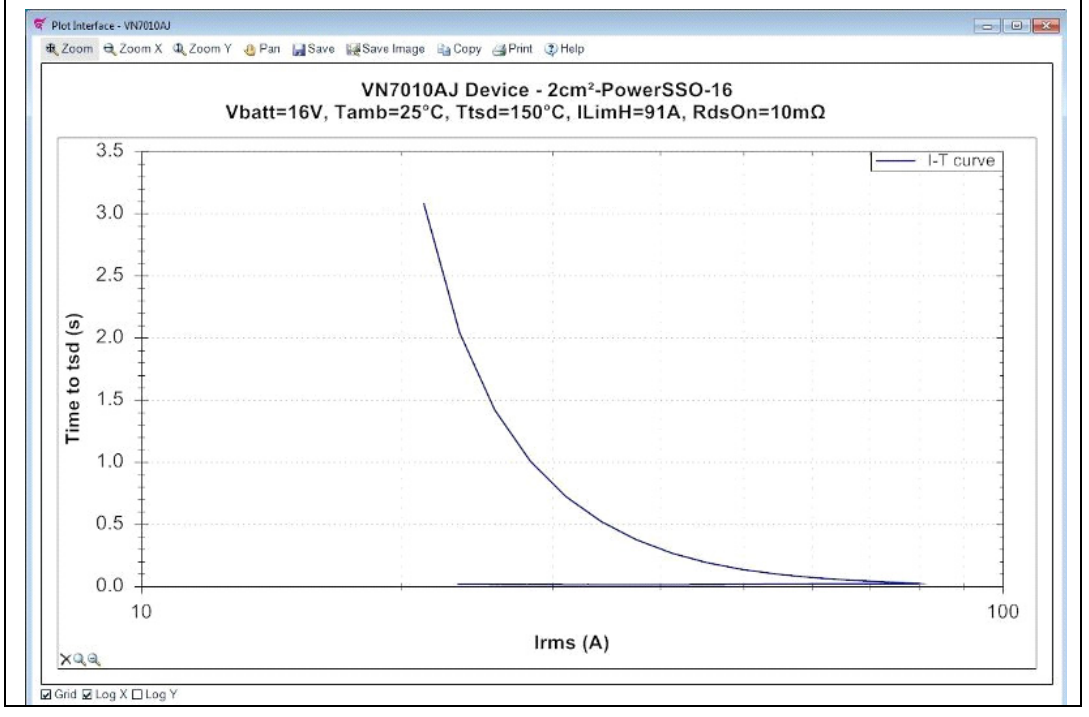

Figure 30. I-T curves simulation results

Right-click on the plot to change the titles, color, line style, signal name, unzoom, unpan, copy, save or print the image.

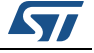

- Click the "Zoom" button to enable zoom for all axes.
- Click the "Zoom X" button to enable zoom for horizontal axis.
- Click the "Zoom Y" button to enable zoom for vertical axis.
- Click the "Pan" button to interactively move the plot view, left clicking on the plot.
- Check "Grid" to show grid lines.
- Check "Log X" to set logarithmic X axes scale.
- Check "Log Y" to set logarithmic Y axes scale.
- Click 🚽 to save the results to a data file for exporting to spreadsheets or a generic text file.
- Click to save a picture of the plot.
- Click a to copy a picture of the plot.
- Click is to print a picture of the plot.
- Click I to show this help.
- Click Q to restore the scale ranges to default values.
- Click to restore the scale ranges to the values before the last zoom.
- Click the "Plot" button in the main window to show or reopen the Plot window.
- Click the "Plot" button during simulation to show partial results: a notice in the plot informs about the state of simulation.
- Move the "Filter Data" slider in the main window to show a filtered output waveform.

## 2.10 Monte Carlo analysis

The Monte Carlo analysis performs multiple runs of the selected layout, statistically changing selected parameters in the defined range.

#### Figure 31. Monte Carlo analysis simulation setup

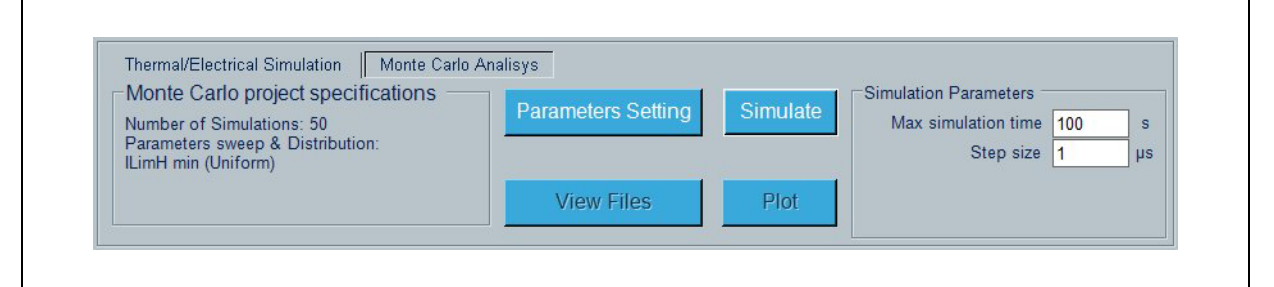

- Click "Parameters Setting" to set Monte Carlo options.
- Choose the simulation time and then Click the "Simulate" button to Start.

The "Step size" is automatically selected based on the device/load configuration.

Changing the step size affects the simulation speed and accuracy:

For best precision set a lower step size. For a faster simulation, set a higher step size.

A higher step size may cause convergence problems.

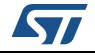

After clicking "Simulate" a pop-up appears:

| Figure | 32. | Save | Monte | Carlo | analysis | simulation | data |
|--------|-----|------|-------|-------|----------|------------|------|
|        |     |      |       |       |          | •          |      |

| Save all data to                                                             |            |
|------------------------------------------------------------------------------|------------|
| C:\mcsim.csv                                                                 |            |
| mcsim-results.csv and addictional 50 Files named mcsim-001.csv mcsim-050.csv | Save data? |
| win be generated in C.                                                       | Yes No     |
| Write data every 2 µs                                                        | Yes No     |

- Click \_\_\_\_ to change the file name
- Click "Yes" to save data for all simulations
  - N+1 files will be generated in the selected folder
  - filename-001 ... filename-N contains complete simulation data, filename-results contains information's for all simulations
  - "Write data every" is automatically selected based on "Simulation Time" and "Step Size", in order to optimize resolution and memory requirements.
  - Lower values do not affect simulation accuracy but may cause memory problems.
- Click "No" to simulate without saving all data.

When simulation starts, a progress bar indicates the state of the simulation.

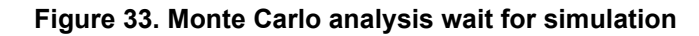

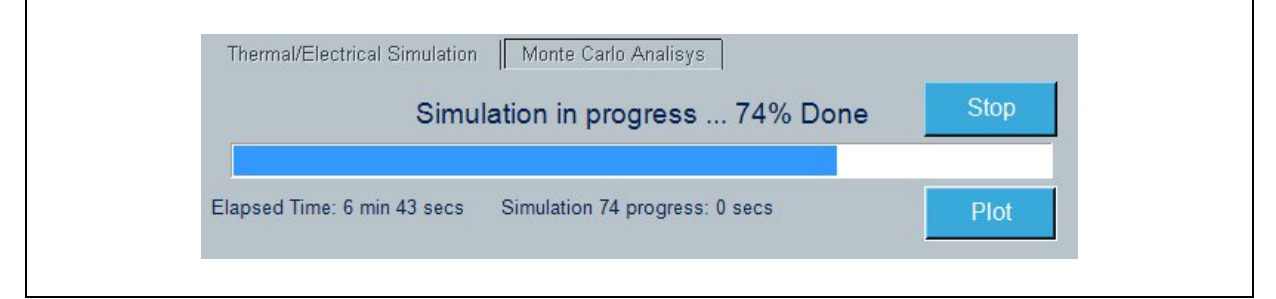

The computation time is principally a function of the number of simulations, the kind of load (inductive loads take a longer time), "Simulation time" and "Step size" parameters.

At the end of simulation a plot window shows simulation results.

- Click the "Stop" button to stop the simulation.
- Click the "Plot" button to show or reopen the Plot window.
- Click the "Plot" button during the simulation to show partial results: a notice in the plot informs about the state of simulation.
- Click "View Files" at the end of the simulation to open the folder containing the simulation data (if any).

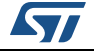

#### 2.10.1 Monte Carlo parameters setting

Click "Parameters Setting" in Monte Carlo Analysis tab to set the Monte Carlo options.

| Number of Sim  | ulations 50  |       | ton simula | tion on the | ermal shutd        | nwn  | Circulation   | U institucio    |   |
|----------------|--------------|-------|------------|-------------|--------------------|------|---------------|-----------------|---|
|                |              |       | top sindia | aon on an   | officer officer of |      | Simulation    |                 |   |
| Monte Carlo op | tions        |       |            |             |                    |      |               | 60.03           |   |
|                |              |       |            |             |                    |      | 3             | 56.86           | - |
| 1 Ose Relativ  | e values     |       |            |             |                    |      | 4             | 66.22           | - |
| Parameter      | Distribution | Min   | Typ.       | Max         | Std.dev            | Unit | 5             | 85.42           | _ |
| 🛛 ILimH min    | Uniform 👻    | 45    | 67.5       | 90          | 4.5                | A    | 6             | 53.45           |   |
| □ Line-In      | Uniform -    | 5     | 8          | 16          | 0 11               | mO   | 7             | 60.4            |   |
|                |              |       |            | 1.0         |                    |      | 8             | 59.28           |   |
| Line-Out       | Uniform      | ] [10 | 40         | 180         | 0.7                | mΩ   | 9             | 68.67           |   |
|                |              |       |            |             |                    |      | 10            | 61.02           |   |
|                |              |       |            |             |                    |      | 💕 Load Values | 屏 Save Values   |   |
|                |              |       |            |             |                    |      |               |                 |   |
|                |              |       |            |             |                    |      |               | were freezenite |   |

#### Figure 34. Monte Carlo parameters setting

Set Number of Simulations by inserting it in the numeric box.

Values outside the boundaries are automatically restored to the max/min allowed value.

Accepted values are between 1 and 1000.

Check the box "Stop simulation on thermal shutdown" to interrupt the simulation when Tj is higher than the thermal shutdown temperature.

Check the parameter name to perform the Monte Carlo analysis on the selected item.

Select one of the following distributions:

- Uniform (Generates uniformly distributed values in the range Min-Max)
- Gaussian (Generates Gaussian distributed values in the range Min-Max)

The probability density of the Gaussian distribution is:

$$f(x \mid \mu, \sigma) = \frac{1}{\sigma \sqrt{2\pi}} \cdot e^{-\frac{(x-\mu)^2}{2\sigma^2}}$$

Where  $\mu$  is the mean (typical value),  $\sigma$  is the standard deviation and  $\sigma^2$  is the variance of the distribution.

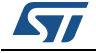

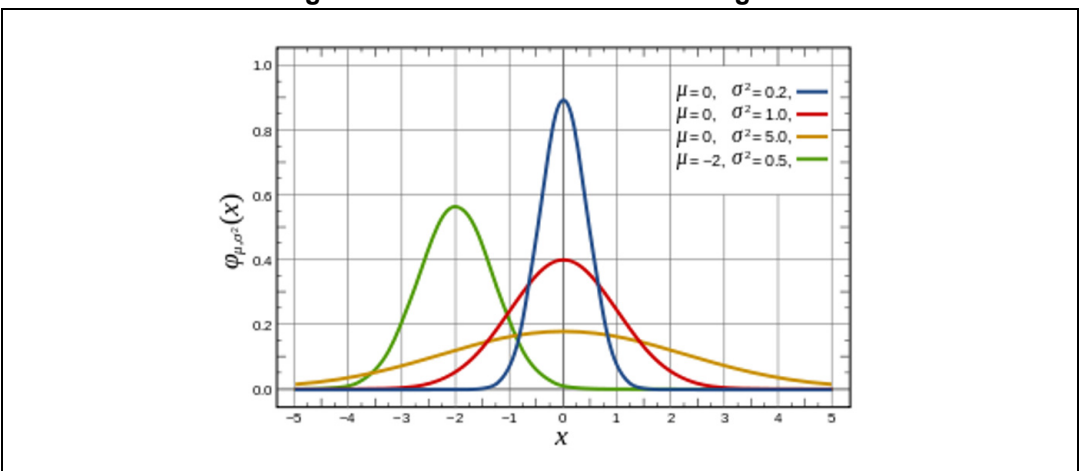

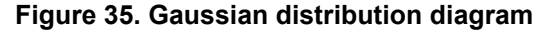

According to Min, Typ, Max and Std.dev values only a subset of the Gaussian distribution in the range min-max may be generated.

The default values of  $\mu = (max+min)/2$  and  $\sigma = (max-min)/10$  ensures that 99.99% of the population is in the range min-max

A value of  $\sigma$  near to zero approaches typical value, a value of  $\sigma$  = (max-min) approaches a uniform distribution.

Min, Max values can be changed in the parameter range. Typical value and standard deviation can be changed only for the Gaussian distribution. Refer to the relevant datasheet for device-specific parameter ranges.

Check "Use Relative Values" to show relative values.

Selected parameters values will vary according to the formula

Parameter\_Min + Relative\_Value \* (Parameter\_Max - Parameter\_Min), 0 ≤ Relative\_Value ≤ 1

Click 📂 to load the table values from text or csv file

Click 🚽 to save the table values to text or csv file

- Click **OK** to accept changes.
- Click Cancel to restore previous values.
- Click **Help** to read the help file on this topic.

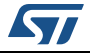

### 2.10.2 Graphical simulation results (MC analysis)

• When the simulation is over, a new window opens showing the simulation results.

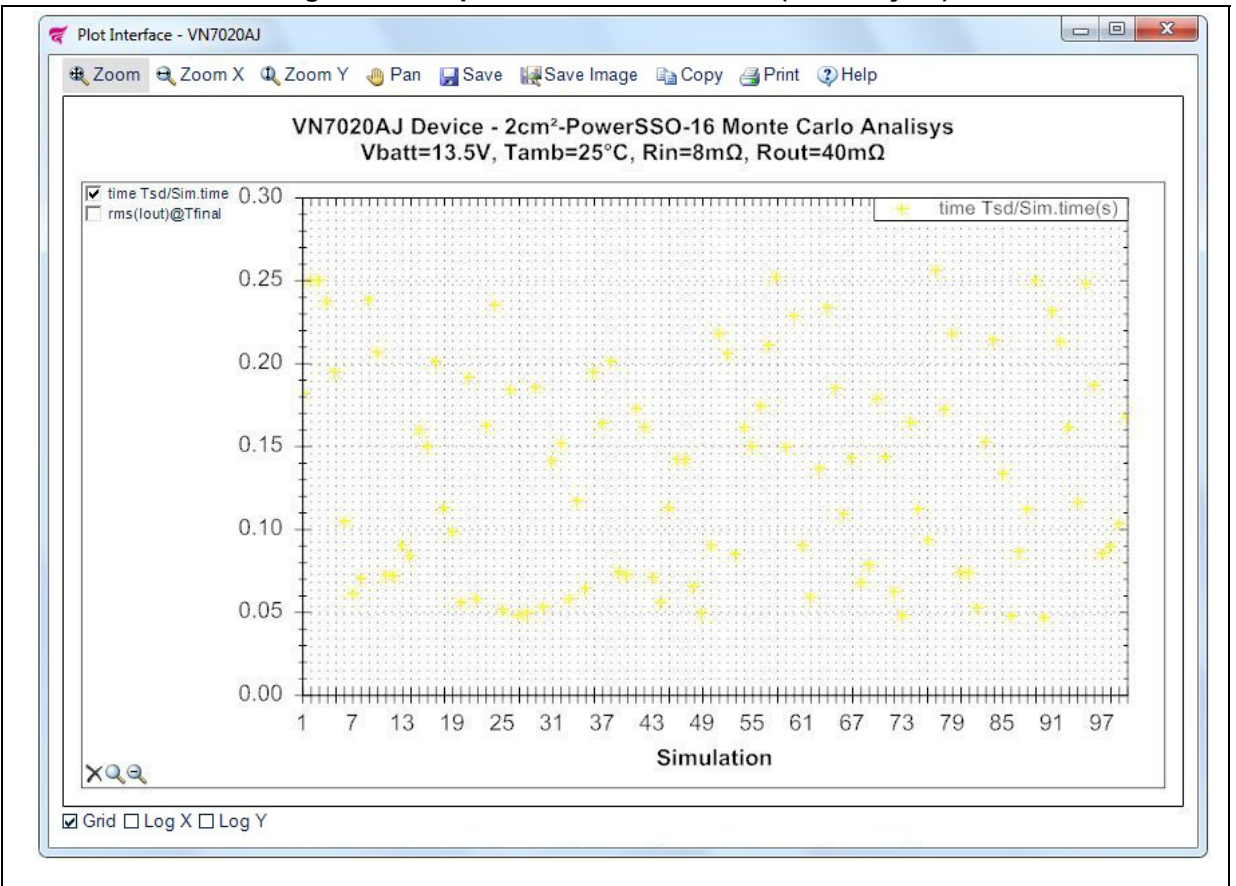

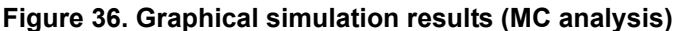

- Left click on the signals list checkbox to add or remove them in the plot.
- Right click on the signals to change color, line style or signal name.
- Right click on the plot to change titles, color, line style, signal name, un-zoom, un-pan, copy save or print the image.
- Check "Grid" to show grid lines.
- Click on "Zoom" to enable zoom for all axes.
- Click on "Zoom X" to enable zoom for horizontal axis.
- Click on "Zoom Y" to enable zoom for vertical axis.
- Click on "Pan" to interactively move the plot view, left clicking on the plot.
- Check "Log X" to set logarithmic X axes scale.
- Check "Log Y" to set logarithmic Y axes scale.

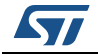

- Click 🚽 to save the results to a data file for exporting to spreadsheets or a generic text file.
- Click k to save a picture of the plot.
- Click a to copy a picture of the plot.
- Click 📑 to print a picture of the plot.
- Click 🔇 to show this help.
- Click Q to restore the scale ranges to default values.
- Click *q* to restore the scale ranges to the values before last zoom.
- Click the "Plot" button in the main window to show or reopen Plot window.
- Click the "Plot" button during the simulation to show partial results: a notice in the plot informs about the state of simulation.

## 2.11 Device-specific features

- Only for H-bridge devices with integrated drivers for external power MOSFETs in lowside configuration, two external LSDs can be configured.
- Only for high-side devices with SPI interface, an external Microcontroller SPI can be configured.

#### 2.11.1 External LSDs

Click on the MOSFETs symbols in the main window, a new frame opens where the external LSDs can be modified.

| 😴 External LSDs                                           |                  |
|-----------------------------------------------------------|------------------|
| Gate Resistance:<br>(10Ω ≤ Rg ≤ 50Ω)                      | 25 Ω             |
| Gate-Source Capacitance:<br>(1nF ≤ Cgs ≤ 10nF)            | 4.7 nF           |
| RdsOn Resistance:<br>(2mΩ ≤ Ron ≤ 200mΩ)                  | 10 mΩ            |
| Threshold Voltage:<br>(1V ≤ Vth ≤ 3V)                     | 2 V              |
| Channel Modulation:<br>(0.001 $\leq \lambda \leq 0.003$ ) | 0.001 <b>1/V</b> |
| Ok                                                        | Cancel Help      |

#### Figure 37. External LSDs configuration

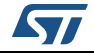

Change the values manually by inserting them in the numeric boxes. Values outside the boundaries are automatically restored to the max/min allowed value. The drain-source current  $I_{DS}$  depends on the region of operation:

- In the off region (  $V_{GS}$  <  $V_{th}$  ) the drain-source current is:  $I_{DS} \approx 0$
- In the linear region (  $0 < V_{DS} < V_{GS} V_{th}$  ) the drain-source current is:  $I_{DS} = K \cdot ((V_{GS} - V_{th}) \cdot V_{DS} - V_{DS}^2 / 2) \cdot (1 + \lambda \cdot |V_{DS}|)$
- In the saturated region (  $0 < V_{GS} V_{th} < V_{DS}$  ) the drain-source current is:  $I_{DS} = (K/2) \cdot (V_{GS} - V_{th})^2 \cdot (1 + \lambda \cdot |V_{DS}|)$

Where  $V_{DS}$  is the drain-source voltage,  $V_{GS}$  is the gate-source voltage, K is the transistor gain,  $V_{th}$  is the threshold voltage and  $\lambda$  is the channel modulation.

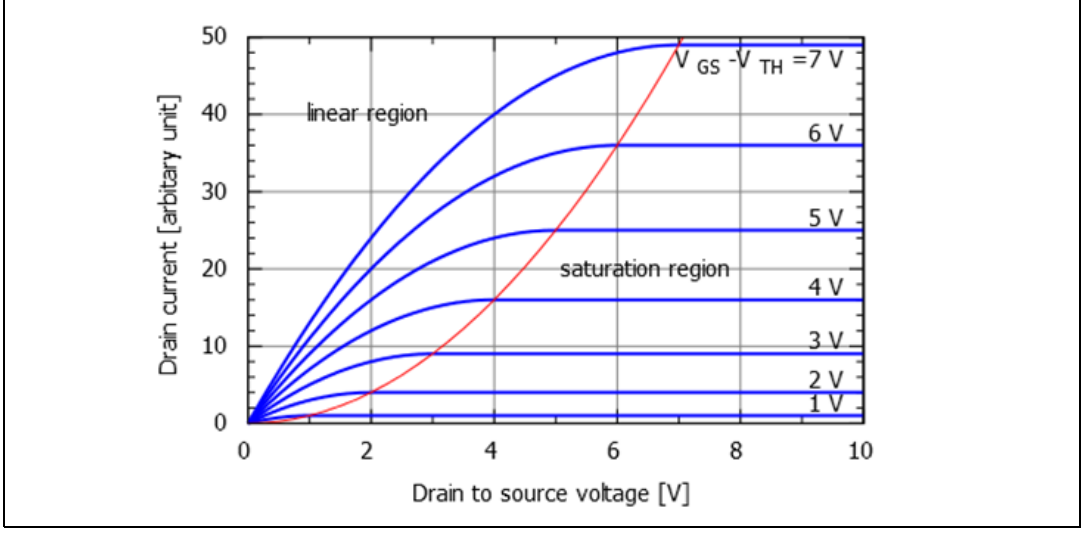

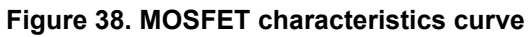

- Click **OK** to accept changes.
- Click **Cancel** to restore previous values.
- Click **Help** to read the help file on this topic.

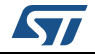

#### 2.11.2 Microcontroller SPI

Click on the Microcontroller SPI symbol in the main window, a new frame opens where the external Microcontroller SPI can be modified.

Click on the Main SPI control tab for the user-friendly configuration.

Click on the Registry SPI control tab for the user hardware specific configuration.

Figure 39. Microcontroller SPI configuration

| ኛ Microcontroller SPI |                   |               |            |         |      |           |                            | - • •                  |
|-----------------------|-------------------|---------------|------------|---------|------|-----------|----------------------------|------------------------|
| Main SPI control      | -<br>Registry SPI | control       |            |         |      |           |                            |                        |
| Device mode           |                   |               |            |         |      |           | Thermal threshold          |                        |
| Startup               | Reset             | Sleep1 Sleep2 | ! Normal F | ailSafe | Star | idBy      | 120°C -                    | ]                      |
|                       |                   |               |            |         |      |           |                            |                        |
| SPI output<br>control | INx               | CsMUX enable  | Latch Off  |         | Mode | Slew Rate | RdsOn, ILimH, ILimL, SR    | Open-load<br>OFF-state |
| Ch0 On                | On                | CH0           | Ų          | 0ms     | Led  | Fast      | 60mΩ, 12A, 4A, 0.45V/µs    |                        |
| Ch1 On                | On                | CH1           | Ų          | 102ms   | Bulb | Fast      | 25mΩ, 35A, 11.5A, 0.45V/µs |                        |
| Ch2 Off               | Off               | CH2           | Ų          | 0ms     | Bulb | Normal    | 7mΩ, 80A, 26.5A, 0.2V/µs   |                        |
| Ch3 On                | On                | CH3           | Ų          | 0ms     | Bulb | Normal    | 7mΩ, 80A, 26.5A, 0.2V/µs   |                        |
|                       |                   |               |            |         |      |           | Ok                         | Cancel Help            |

The SPI communication is based on a standard ST-SPI 16-bit interface, using CSN, SDI, SDO and SCK signal lines.

Input data are shifted into SDI, MSB first while output data are shifted out on SDO, MSB first.

#### Device mode:

The device can operate in different modes:

• Startup transition phase

This is not an operation mode, but a transition step to reset the operation mode from the power-ON.

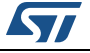

In this phase, neither digital supply voltage V<sub>DD</sub> nor V<sub>CC</sub> are available (V<sub>DD</sub> < V<sub>DD</sub>POR\_ON and V<sub>CC</sub> < V<sub>USD</sub>).

#### Characteristics

- Outputs: OFF
- SPI: inactive
- Registers: reset values
- Diagnostics: not available
- Reset bit = X

Entering conditions

- none (this is not an operating mode)

Leaving conditions

- V<sub>CC</sub> > V<sub>USD</sub>: reset
- $(V_{DD} > V_{DD_{POR_{ON}}})$  and  $(V_{CC} < V_{USD})$ : Fail Safe
- Reset mode

Characteristics

- Outputs: according to INx
- SPI: inactive
- Registers: reset values
- Diagnostics: not available
- Reset bit = X

Entering conditions

- Startup mode: V<sub>CC</sub> > V<sub>USD</sub>
- Sleep 1: INx Low to High
- Any other mode: V<sub>DD</sub> < V<sub>DD\_POR\_OFF</sub>

Leaving conditions

- All INx low: sleep 1
- V<sub>DD</sub> > V<sub>DD\_POR\_ON</sub>: Fail Safe
- Fail safe mode

Characteristics

- Outputs: according to INx
- SPI: active
- Registers: read/write possible, cleared if entered after SW reset
- Diagnostics: SPI possible, CurrentSense diagnostic is not possible
- Reset bit = 1 if entered after SW reset or POR, else Reset bit = 0

Entering conditions

- Reset or sleep 1:  $V_{DD} > V_{DD_{POR_{ON}}}$ 

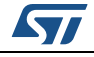

- Standby or sleep 2: · CSN low for t > t<sub>stdby out</sub>
- Normal: EN = 0 or WDTB toggling timeout or SW-reset

Leaving conditions

- V<sub>DD</sub> < V<sub>DD</sub> POR OFF</sub>: reset
- SPI sequence 1. UNLOCK = 1, 2. STBY = 0 and EN = 1: normal
- SPI sequence 1. UNLOCK = 1, 2. STBY = 1 and EN = 0: Standby

#### Normal mode

Characteristics

- Outputs: according to SPI register settings and/or INx
- SPI: active
- Registers: read/write is possible
- Diagnostics: SPI and CurrentSense diagnostic possible
- Regular toggling of WDTB is necessary within timeout period t<sub>WDTB</sub>
- Reset bit = 0

Entering conditions

- Fail Safe: SPI sequence 1. UNLOCK = 1, 2. STBY = 0 and EN = 1

Leaving conditions

- V<sub>DD</sub> < V<sub>DD\_POR\_OFF</sub>: reset
- SPI sequence 1. UNLOCK = 1, 2. STBY = 1 and EN = 0: Standby
- EN = 0 or WDTB time out or SW reset: Fail-Safe
- Standby mode

Characteristics

- Outputs: according to INx
- SPI: inactive
- Registers: frozen
- Diagnostics: not available
- Low supply current from V<sub>DD</sub>
- CSN: High
- Reset bit = 0

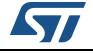

Entering conditions

- Normal: SPI sequence 1. UNLOCK = 1, 2. STBY = 1 and EN = 0
- Fail Safe: SPI sequence 1. UNLOCK = 1, 2. STBY = 1 and EN = 0
- Sleep 2: INx low to high

Leaving conditions

- V<sub>DD</sub> < V<sub>DD\_POR\_OFF</sub>: Reset
- CSN low for t > t<sub>stdby out</sub>: Fail-Safe
- All INx low: sleep 2
- Sleep mode 1

Characteristics

- Outputs: OFF
- SPI: inactive
- Registers: reset values
- Diagnostics: not available
- Low supply current from V<sub>DD</sub> and V<sub>CC</sub>
- Reset bit = X

Entering conditions

- Reset: all INx = 0

Leaving conditions

- V<sub>DD</sub> > V<sub>DD</sub> POR ON</sub>: Fail Safe
- INx low to high: reset
- Sleep mode 2

Characteristics

- Outputs: OFF
- SPI: inactive
- Registers: frozen
- Diagnostics: not available
- Low supply current from  $V_{DD}$  and  $V_{CC}$
- CSN: High
- Reset bit = 0

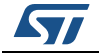

Entering conditions

Standby: all INx = 0

Leaving conditions

- $V_{DD} > V_{DD_POR_OFF}$ : reset
- CSN low for t > t<sub>stdby out</sub>: Fail-Safe
- INx low to high: Standby
- Battery undervoltage mode

This is not an operation mode but a transition step, where power supply voltage is  $V_{CC} < V_{USD}$ .

If the battery supply voltage V<sub>CC</sub> falls below the undervoltage shutdown threshold  $(V_{CC} < V_{USD})$  the device enters Battery undervoltage mode.

The CurrentSense signal is not available.

The output stages are off regardless of the SPI status or INx.

The Reset mode, the Fail Safe mode and the Sleep mode 1 are combined into the Limp home mode. In this mode the chip is able to operate without the connection to the SPI. All transitions between the states in limp home mode are driven by  $V_{DD}$  and INx. The outputs are controlled by the direct inputs INx.

#### Thermal threshold:

Set the temperature threshold warning from the pop-up menu in the Main SPI control tab or from Control register bits 1,2 in the Registry SPI control tab.

#### SPI output control:

The SPI Output Control register controls the output drivers in Normal Mode.

1: The corresponding output is enabled

0: The corresponding output is disabled

Set values from the ChX On/Off buttons in the Main SPI control tab or from SOCR bits 0...3 in the Registry SPI control tab.

#### INx:

In Fail safe, Standby and Reset modes, external control signals INx turn ON/OFF the outputs by applying high/low logic levels to the dedicated pin. In normal mode, control the outputs if the corresponding bit in the Direct Input Enable Control Register (DIENCR) is at logic high level.

Set values from the On/Off buttons in the Main SPI control tab.

#### **CurrentSense Multiplexer:**

Check "CsMUX enable" in the Main SPI control tab or set the CurrentSense Multiplexer Control Register (CSMUXCR) bit 3 in the Registry SPI control tab to enable the CurrentSense output.

Select the CurrentSense mux Channel from CH0...CH3 buttons in the Main SPI control tab

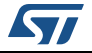

or from CSMUXCR bits 0...2 in Registry SPI control tab. Latch Off:

Set Channel Latch OFF Timer Control Registers (ch0, ch1) and (ch2, ch3) The CHLOFFTCR0,1 and CHLOFFTCR2,3 configure the blanking time duration in case of power limitation or overtemperature for the corresponding output.

In Normal Mode, the output behavior in case of power limitation or thermal shutdown is programmable, as latch-off, time limited auto-restart ( $t_{blanking}$ ). The default mode is the latch-off mode.

In latched off-state the fault has to be cleared to re-enable the output channel after an overtemperature or power limitation event through a new value written through SPI command at CHLOFFTCRx register.

In fail-safe state, the device operates in unlimited auto-restart mode.

Set values from the trackbars in the Main SPI control tab or from CHLOFFTCR0,1 and CHLOFFTCR2,3 in the Registry SPI control tab.

#### Mode:

Set the Channel Control Register (CCR) The CCR selects the BULB or LED mode for the corresponding output 1: Led mode selected for OUTPUTX 0: Bulb mode selected for OUTPUTX Set values from the Led/Bulb buttons in Main SPI control tab or from CCR bits 0.1 in

#### Slew Rate:

Set the Fast Switching Configuration Register (FASTSWCR) The FASTSWCR allows to configure each channel in normal or fast switching mode 1: Fast Switch 0: Normal Switch Set values from the Fast/Normal buttons in Main SPI control tab or from FASTSWCR bits 0...3 in Registry SPI control tab.

#### Open-load OFF-state:

Registry SPI control tab.

Set the Open-load OFF-State Control Register (OLOFFCR) The OLOFFCR enables an internal pull-up current generator to distinguish between the open-load OFF-state fault and the output shorted to  $V_{CC}$  fault. 1: Pull-up current generator enabled for OUTPUTX

1: Pull-up current generator disabled for OUTPUTX

Set values from the checkboxes in Main SPI control tab or from OLOFFCR bits 0...3 in Registry SPI control tab.

Changes on the Main SPI control tab are reflected on the Registry SPI control tab and vice versa.

Values can be changed during the simulation and the device state is reflected on the GUI. Refer to the relevant datasheet for device-specific parameter ranges.

- Click **OK** to accept changes.
- Click **Cancel** to restore previous values.
- Click **Help** to read the help file on this topic.

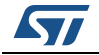

## **3 VIPower interactive selector overview**

Figure 40. VIPower interactive selector

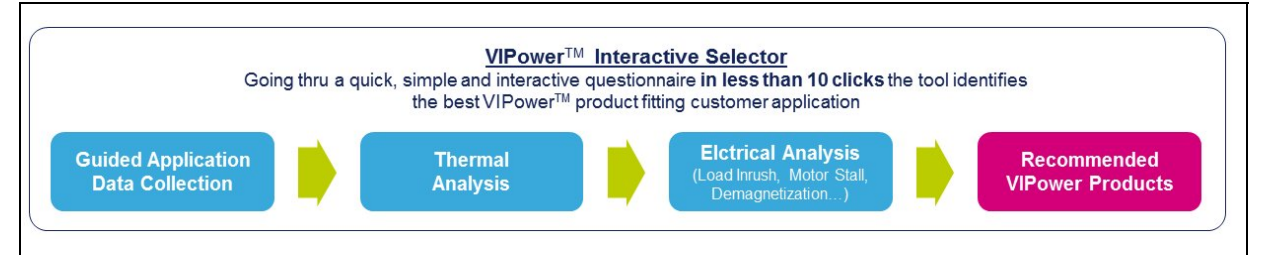

## 3.1 Select application line and nominal voltage levels

# Figure 41. Select application line and nominal voltage levels

Line voltage could be selected between two possible options:

- 12 V: for typical automotive systems or every application based on 12 V battery line
- 24 V: for trucks or every application based on 24 V battery line

Nominal operating supply voltage is used by simulation engine to perform thermal analysis.

## 3.2 Select device topology

#### Figure 42. Select device topology

|           | - 35     |          | 4 |
|-----------|----------|----------|---|
| High Side | Low Side | H-Bridge |   |

- In high-side configuration the driver is connected between voltage line and load; the load has the other terminal connected to ground.
- In low-side configuration the driver is connected between load and ground.
- For unidirectional motor driving, either the high-side or the low-side configuration can be used.
- To drive the motor in both directions, H-bridge configuration is recommended.

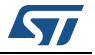

Г

## 3.3 Select number of channels

#### Figure 43. Select number of channels

|   | 0 |   |   |
|---|---|---|---|
| 1 | 2 | 4 | 4 |

Select how many loads you wish to drive with a single device:

- High-side switches are available in single, dual and quad channel configurations.
- Low-side switches are available in single and dual channel configurations.

## 3.4 Select load type

#### Figure 44. Select load type

| Resistor | Inductor | DC Current | Lamp | Motor |
|----------|----------|------------|------|-------|
|          |          |            |      |       |
|          |          |            |      |       |
|          |          |            |      |       |

Figure 45. Resistor as load

| Resistor | Inductor | DC Current        | Lamp | Motor |
|----------|----------|-------------------|------|-------|
|          |          | Resistor<br>Value |      |       |
|          |          | 10 Ω              |      |       |

Figure 46. Inductor as load

| Resistor          | Inductor   | DC Current       | Lamp              | Motor     |
|-------------------|------------|------------------|-------------------|-----------|
| Inductor<br>Value | Coi<br>Val | l Resistor<br>ue | MAX sv<br>current | vitch-off |
| 0.1 mH            | 10         | Ω                | 1.6               | A         |

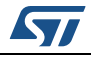

UM1874 Rev 8

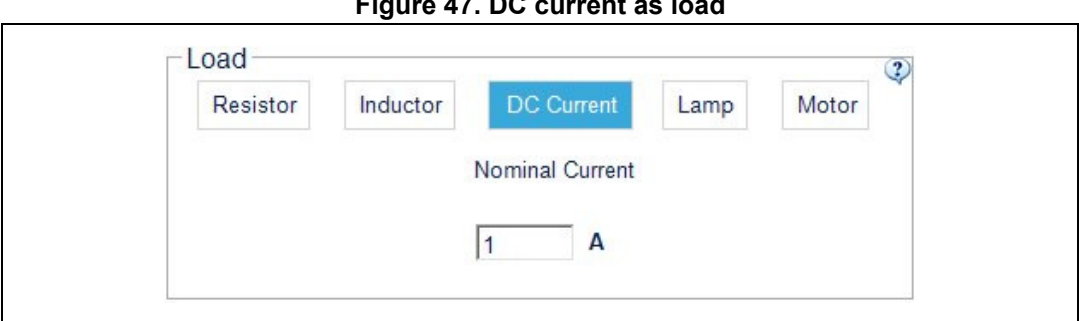

Figure 47. DC current as load

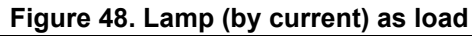

| Resistor   | Inductor            | DC Current | Lamp                      | Motor        |
|------------|---------------------|------------|---------------------------|--------------|
| By Current | MAX inru<br>current | sh 😲       | MAX curren<br>in steady s | nt 😲<br>tate |
| By Power   | 21                  | A          | 1                         | A            |

Figure 49. Lamp (by power) as load

| Resistor   | Inductor | DC Curren | t Lamp    | Motor    |
|------------|----------|-----------|-----------|----------|
| By Current |          |           |           |          |
| By Power   | Max Powe | r         | Harness F | Resistor |

Figure 50. PMDC motor as load

| Resistor          | Inductor | DC Current | Lamp                  | Moto  |
|-------------------|----------|------------|-----------------------|-------|
| MAX Surge/Stall 🔇 |          |            | Motor Nomi<br>Current | nal 🧿 |
| 12                | Α        |            | 1                     | А     |

Select one of the following loads:

- Resistor (Figure 45) ٠
- Inductor (Figure 46) .
- DC Current (Figure 48)
- Lamp (by current or by power) (Figure 49 and Figure 50)
- Motor (Figure 50)

UM1874 Rev 8

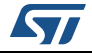

If "Select channels separately" is unchecked (multichannel devices only), the same load is selected for each channel.

## 3.5 Select source type

| Figure | 51. | Select | source | type |
|--------|-----|--------|--------|------|
|--------|-----|--------|--------|------|

| DC  |           |                |
|-----|-----------|----------------|
|     | Freq (Hz) | Duty Cycle (%) |
| PWM | 10        | 50             |

Select one of the following sources:

- DC control input
- PWM control input

If "Select channels separately" is unchecked (multichannel devices only), the same source is selected for each channel.

## 3.6 Set ambient & initial device temperature

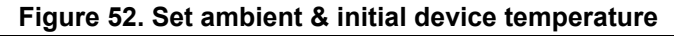

|    | - Costa - |  |
|----|-----------|--|
| 85 | °C        |  |

For standard Automotive applications 85  $^\circ C$  is typically used, while it is usually 105  $^\circ C$  for automotive under-hood.

## 3.7 Select PCB type

Figure 53. Select PCB type

| E    | 0.1                         | 0.1                         |          |
|------|-----------------------------|-----------------------------|----------|
| FOOL | 2 Layers - 2cm <sup>2</sup> | 2 Layers - 8cm <sup>2</sup> | 4 Layers |

Select the PCB type in line with the specific application:

FootPrint  $\cdot$  2 Layers - 2cm<sup>2</sup>  $\cdot$  2 Layers - 8cm<sup>2</sup>  $\cdot$  4 Layers

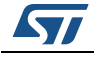

## 3.8 Device list

| II Channels        |                 |                        | Sele                        | ct channe      | ls separate  |
|--------------------|-----------------|------------------------|-----------------------------|----------------|--------------|
| Load DC Curre      | ent Lamp        | 3 Sol                  | urce                        |                |              |
| By Current         |                 |                        | oc                          |                |              |
| By Power Max Power | Hamess Resis    | tor                    | WM 1                        | Hz) Du         | ity Cycle (% |
| 12V-P21 (21W)      | 86 mΩ           | 2                      | 1.                          | 1              |              |
| mbiont Tomporaturo | and Hoat Sink - |                        |                             |                |              |
| R5 °C Fool         | P 2 Laver       | s - 2cm <sup>2</sup>   | 2 Lavers - 8cm <sup>2</sup> | Í Í            | 4 Lavers     |
|                    |                 |                        |                             |                |              |
| 8 Matching Devices | Tabalaa         | Deskans                | Dentring (m)                | 5) Ilian I.I.  | (4)          |
|                    | M0-7            | Package<br>PowerSSO-16 | 50 Kon typ. (ms             | 2) IIImH<br>30 | typ. (А)     |
| VND7040AJ          | M0-7            | PowerSSO-16            | 40                          | 34             | Q ኛ 🖪        |
| VND7030AJ          | M0-7            | PowerSSO-16            | 31                          | 56             | 💎 💽          |
|                    | M0-5            | PowerSSO-12            | 50                          | 27             | Q            |
| VINUTEUTIDA.LE     | M0-5            | PowerSSO-24            | 50                          | 27             | Q            |
| VND5E050AK-E       |                 |                        |                             |                |              |

Select one of the devices or go back to points 1-7 and change application layout.

Devices are listed by the newest technology and the cheaper unit price on top. Click "Show all matching devices" to show all devices.

If this icon appears the suggestion is to perform a detailed analysis using the ST TwisterSIM electro-themal simulator or to write an e-mail to the support center: twistersim@st.com

This icon 😴 means: Device is available for simulation.

This icon 🛴 means: Device datasheet is available.

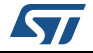

This icon **means:** Device orcad model is available.

- Click "Export Layout for Simulation" to verify the selected layout in TwisterSIM for the available devices.
- Click "Reset" to restart VIPower Interactive Selection.
- Click "Help" to read the help file on this topic.

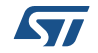

# 4 Revision history

| Date        | Revision | Changes                                                                                                    |
|-------------|----------|----------------------------------------------------------------------------------------------------|
| 13-Mar-2015 | 1        | Initial release.                                                                                                    |
| 15-Apr-2015 | 2        | Updated <i>Figure 4</i><br>Deleted some contents in <i>Chapter 2</i>                                                                                                    |
| 29-Apr-2015 | 3        | Updated cover page.                                                                                                    |
| 11-Nov-2015 | 4        | Updated section 2.5.7 and 2.5.8 in Section 2.6: Thermal<br>electrical simulation setup and Section 2.7: Graphical<br>simulation results.<br>Updated Figure 26 and Figure 27.<br>Updated Section 2.7: Graphical simulation results.<br>Updated layout document.                                                                                                    |
| 05-Apr-2016 | 5        | Updated <i>Figure 3</i> .<br>Updated <i>Section 2.1: Device selection and parameters</i><br><i>setting</i> ; <i>Section 2.2: Source selection and setting</i> ;<br><i>Section 2.1.2: H-Bridge device parameters</i> ;<br><i>Section 2.1.3: 24 V device parameters</i> ; <i>Section 2.1.4:</i><br><i>M0-7, M0-7E device parameters</i> .<br>Added <i>Figure 24</i> .<br>Updated <i>Figure 54</i> .                                                                                                    |
| 02-Nov-2016 | 6        | Updated Section 2.2.1: DC voltage setting<br>Updated Figure 4<br>Updated Section 3.1: Select application line and<br>nominal voltage levels<br>Updated Figure 41<br>Updated Section 3.2: Select device topology<br>Updated Section 3.3: Select number of channels<br>Updated Figure 44, Figure 45, Figure 46<br>Inserted new Figure 47<br>Updated Figure 48, Figure 49, Figure 50<br>Updated Section 3.4: Select load type<br>Updated Section 3.5: Select source type<br>Updated Section 3.6: Set ambient & initial device<br>temperature<br>Updated Section 3.8: Device list<br>Updated Figure 54 |
| 13-Jul-2017 | 7        | Updated:<br>Section 1, Section 2.1, Section 2.2, Section 2.5.4,<br>Section 3.8.<br>Added Section 2.10: Monte Carlo analysis.                                                                                                    |
| 08-Nov-2019 | 8        | Updated the entire document (content and graphics).                                                                                                    |

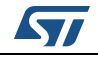

#### IMPORTANT NOTICE - PLEASE READ CAREFULLY

STMicroelectronics NV and its subsidiaries ("ST") reserve the right to make changes, corrections, enhancements, modifications, and improvements to ST products and/or to this document at any time without notice. Purchasers should obtain the latest relevant information on ST products before placing orders. ST products are sold pursuant to ST's terms and conditions of sale in place at the time of order acknowledgement.

Purchasers are solely responsible for the choice, selection, and use of ST products and ST assumes no liability for application assistance or the design of Purchasers' products.

No license, express or implied, to any intellectual property right is granted by ST herein.

Resale of ST products with provisions different from the information set forth herein shall void any warranty granted by ST for such product.

ST and the ST logo are trademarks of ST. For additional information about ST trademarks, please refer to *www.st.com/trademarks*. All other product or service names are the property of their respective owners.

Information in this document supersedes and replaces information previously supplied in any prior versions of this document.

© 2019 STMicroelectronics – All rights reserved

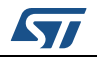

UM1874 Rev 8